# Интеллектуальный пылесос

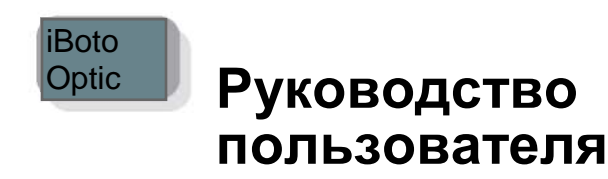

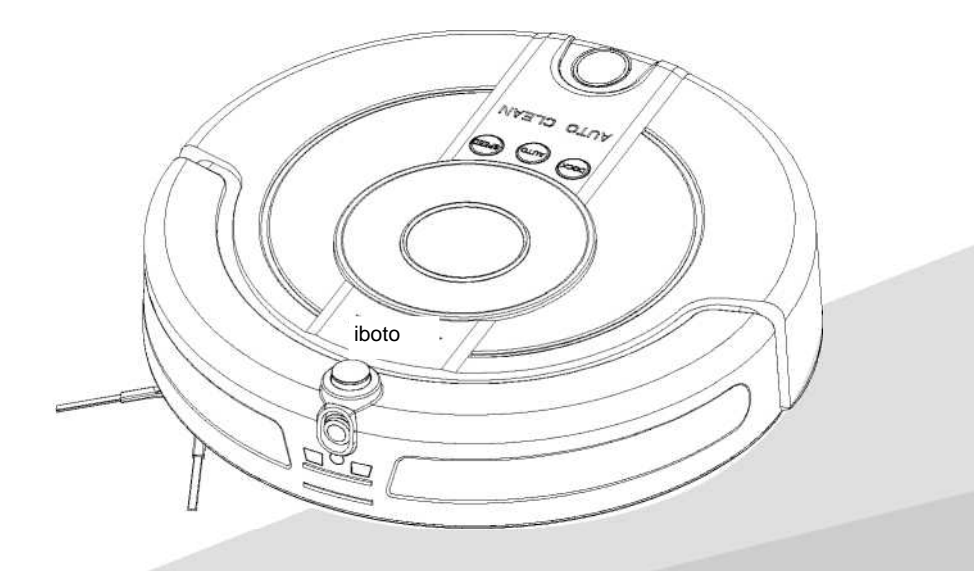

Благодарим за покупку нашего изделия.

Перед применением внимательно прочитайте

Руководство пользователя.

xrobotmarket.ru +7 499 347-20-53 Предупреждение

• В целях безопасной эксплуатации в комплекте с прибором должны поставляться инструкции по эксплуатации.

• Перед выполнением процедур очистки или технического обслуживания прибора строго обязательно извлечь вилку из розетки.

 Допускается эксплуатация прибора детьми в возрасте старше 8 лет, а также лицами с ограниченными физическими, сенсорными и умственными способностями или недостатком опыта или знаний, при условии разъяснения им правил и инструкций по безопасному использованию прибора и понимания ими возможных опасностей. Не разрешайте детям играть с прибором. Не разрешайте детям выполнять очистку и обслуживание пылесоса без присмотра взрослых.

• Не оставляйте детей без присмотра, чтобы удостовериться, что они не используют прибор как игрушку.

• Прибор должен использоваться только с поставляемым в комплекте блоком питания.

• Этот прибор предназначен для бытового применения.

## Содержание

- 01 -

 Инструкции по безопасному использованию 2-4

- 1.2 Меры предосторожности и обеспечения безопасности
- 1.3 Безопасность детей
- 1.4 Аккумуляторная батарея
- 1.5 Диапазон применения
- Устройство прибора.....5-6
   2.1 Прибор и вспомогательные приспособления
  - 2.2 Внешний вид прибора
- 3. Подготовка к работе 7-8
  - 3.1 Пылесос

3.2 Ограничитель движения «Виртуальная стена»

- 3.3 Зарядная станция
- 3.4 Установка приложения KV8
- 4.....Эксплуатация прибора 8-12
  - 4.1 Управление работой прибора
  - 4.2 Ограничитель движения «Виртуальная стена»
  - 4.3 Зарядная станция

4.4 Способы зарядки

- 5. Техническое обслуживание.....12-15
  - 5.1 Ежедневное хранение
  - 5.2 Чистка прибора
  - 5.3 Чистка пылесборника
  - 5.4 Чистка фильтра
  - 5.5 Чистка центральной щетки
  - 5.6 Чистка боковой щетки
  - 5.7 Чистка переднего колеса
  - 5.8 Чистка правого и левого колеса
  - 5.9 Чистка датчиков
- - 6.1 Сигналы неисправности
  - 6.2 Режимы работы

| 7.Технические характеристики1                | 7  |
|----------------------------------------------|----|
| 8.Руководство по использованию приложения К  | V8 |
| (Android)18-2                                | 29 |
| 9. Руководство по использованию приложения К | V8 |
| (IOS)                                        | 1  |

<sup>1.1</sup> Указания

Благодарим за покупку интеллектуального пылесоса iBoto Optic, желаем приятного использования.

#### 1.Инструкции по безопасному использованию

#### 1.1 Указания

Перед использованием прибора примите следующие меры предосторожности:

 Внимательно прочитайте Руководство пользователя и используйте прибор в соответствии с правилами эксплуатации.

- \* Сохраните Руководство и обращайтесь к нему по мере необходимости.
- \* В случае передачи прибора другим лицам, передайте им также и Руководство пользователя.

\* Несоблюдение правил эксплуатации может стать причиной травматизма и повреждения прибора

# 1.2 Меры предосторожности и обеспечения безопасности\_\_\_\_

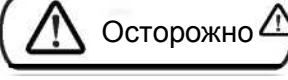

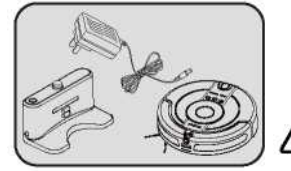

Следует применять только оригинальные адаптер, аккумуляторную батарею и зарядную станцию. Несоблюдение этого правила может стать причиной повреждения прибора, пожара или поражения электрическим током высокого напряжения.

В случае обнаружения повреждений корпуса и вспомогательных приспособлений прекратите использование пылесоса и обратитесь в отдел сервисного обслуживания. Запрещено самостоятельно разбирать, ремонтировать и собирать прибор.

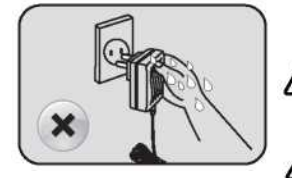

Не прикасайтесь к разъемам аккумуляторной батареи и прибору влажными руками, это может привести к поражению электрическим током.

Не используйте прибор в местах без ограждений, это может стать причиной повреждения прибора и получения травм.

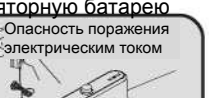

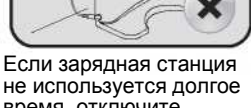

время, отключите станцию от сети электропитания.

рибор не используется долгое время, полностью

зарядите батарею, затем извлеките ее из

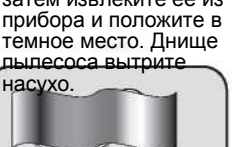

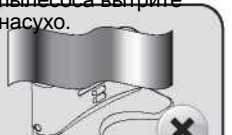

Не закрывайте окошко датчика сигнала на зарядной станции, в этом случае прибор не сможет найти станцию для подзарядки.

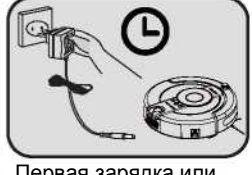

Первая зарядка или зарядка после длительного перерыва в использовании аккумуляторной батареи занимает 12 часов. Цикл полной разрядки-зарядки следует повторить 3-4 раза для последующей эффективной работы батареи.

Уберите с пола Уберите все хрупкие провода, иначе они предметы. будут мешать работе прибора.

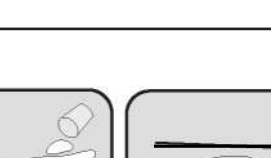

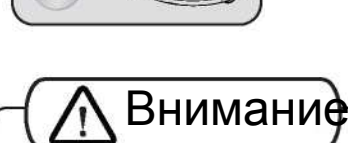

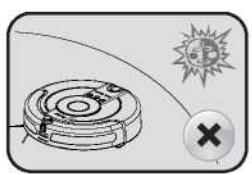

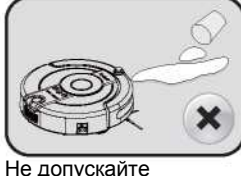

попадания в прибор

жидкостей.

воды. масла и других

Прибор предназначен для использования топько внутри помещений.

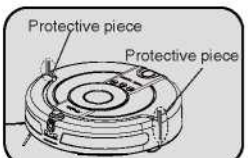

Перед использованием прибора установите две зашитные детали.

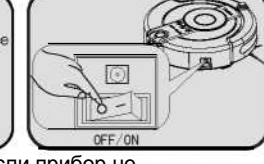

Если прибор не используется, следует выключить его с помощью кнопки

включения/выключения питания. чтобы не повредить аккумуляторную батарею

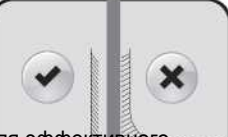

Для эффективного функционирования следует устанавливать зарядную станцию и ограничитель движения «Виртуальная стена» около стены на ровной плоской поверхности.

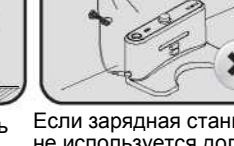

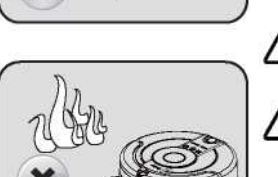

Запрещено перемещать прибор, дергая его за шнур питания, а также сгибать, перекручивать или класть на шнур питания тяжелые предметы.

Не оставляйте прибор вблизи огня, легковоспламеняющихся, взрывоопасных и коррозионно-активных веществ и материалов.

Во избежание травмы не вставляйте предметы одежды и части тела (волосы, пальцы и т.п.) в щетку или колеса.

#### 1.3 Безопасность детей

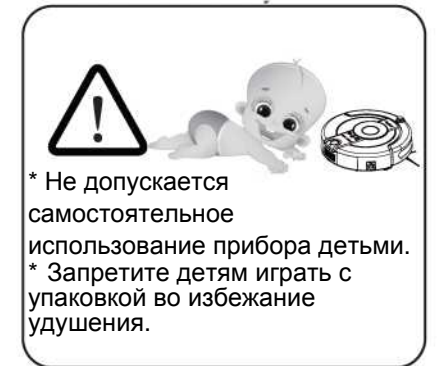

#### 1.4 Аккумуляторная батарея

 В приборе должна использоваться только оригинальная аккумуляторная батарея.
 Перед извлечением аккумуляторной батареи следует выключить прибор, установив кнопку включения/выключения питания в положение OFF (ВЫКЛ).
 Перед утилизацией прибора необходимо извлечь аккумуляторную батарею.

 Для замены батареи обратитесь в наш отдел послепродажного обслуживания. Установка несоответствующей батареи может привести к поломке прибора или несчастному случаю.

5. В случае утечки аккумуляторной батареи не прикасайтесь к вытекающей жидкости. Необходимо вытереть жидкость сухой тряпкой и положить батарею в мусорную корзину либо сдать в мунк приема аккумуляторов. Не выбрасывайте батарею в произвольно месте.

 Утилизируйте отработанные батарейки из вспомогательных приспособлений (пульт ДУ, ограничитель движения «Виртуальная стена») в соответствии с требованиями нормативных актов в сфере

1.5 Диапазон применения защиты окружающей среды, так как в них содержатся опасные вешества

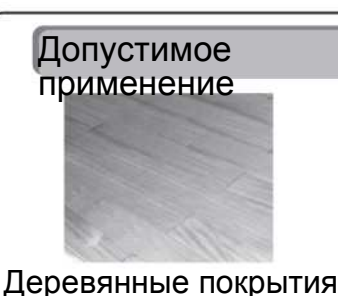

#### Пылесос предназначен для очистки следующих поверхностей

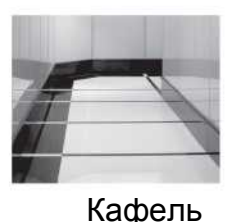

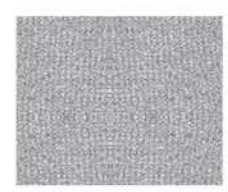

Ковровые покрытия

#### Недопустимое применение

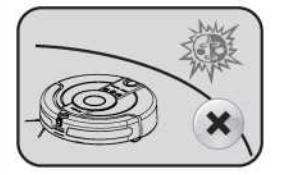

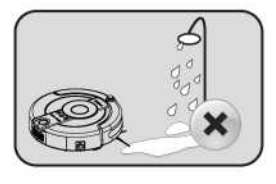

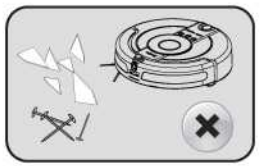

\*Не допускается использование прибора в условиях высоких и низких температур.

\*Прибор предназначен для применения только внутри помещений.

\*Не используйте прибор в местах без защитных ограждений, это может стать причиной повреждения прибора и получения травм.

 \* Запрещена эксплуатация прибора во влажных, легковоспламеняющихся и коррозионно-активных средах.

\*Запрещается использовать прибор для уборки горящих или дымящихся предметов: окурков, спичек и т.п.

\* Запрещено использовать прибор для уборки тонера лазерного принтера или копировального аппарата, это может стать причиной пожара.

\*Запрещено использовать прибор для уборки острых предметов: осколков стекла, крючков и т.п., они могут повредить прибор.

# 2. Устройство прибора

#### 2.1 Прибор и вспомогательные приспособления

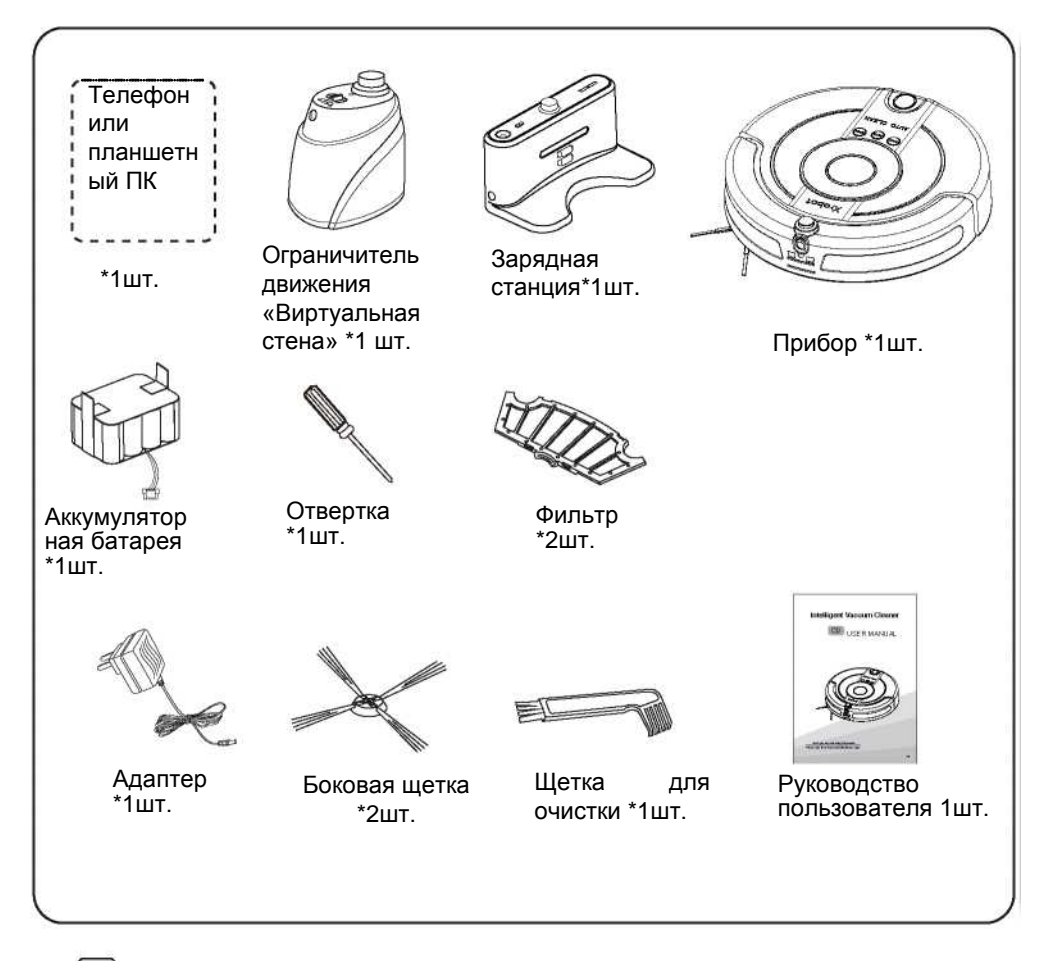

🛛 Рекомендации:

\* Дистанционное управление осуществляется с вашего смартфона или планшетного ПК.

\* В приборе установлены фильтр и боковая щетка. Еще один фильтр и боковая щетка вложены в подарочный комплект.

#### 2.2 Внешний вид прибора

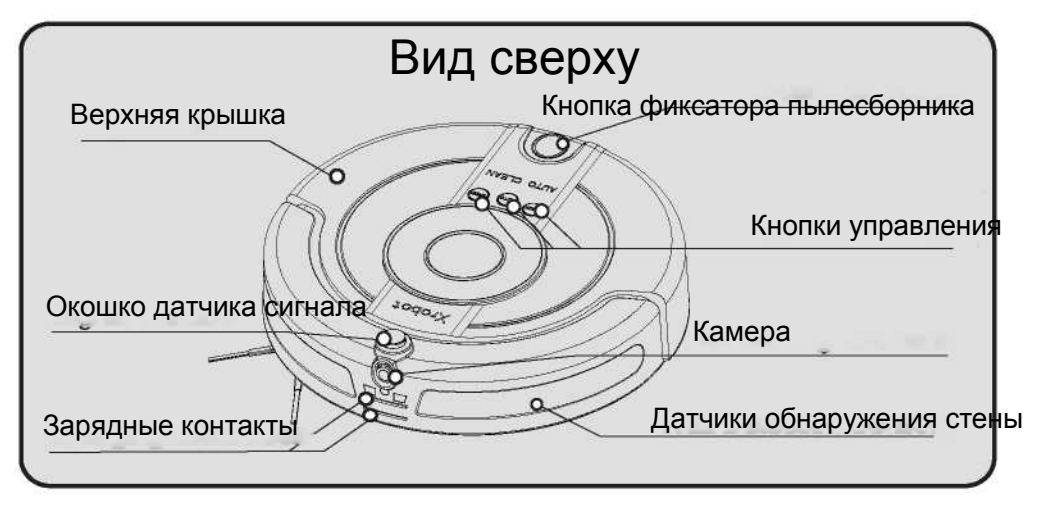

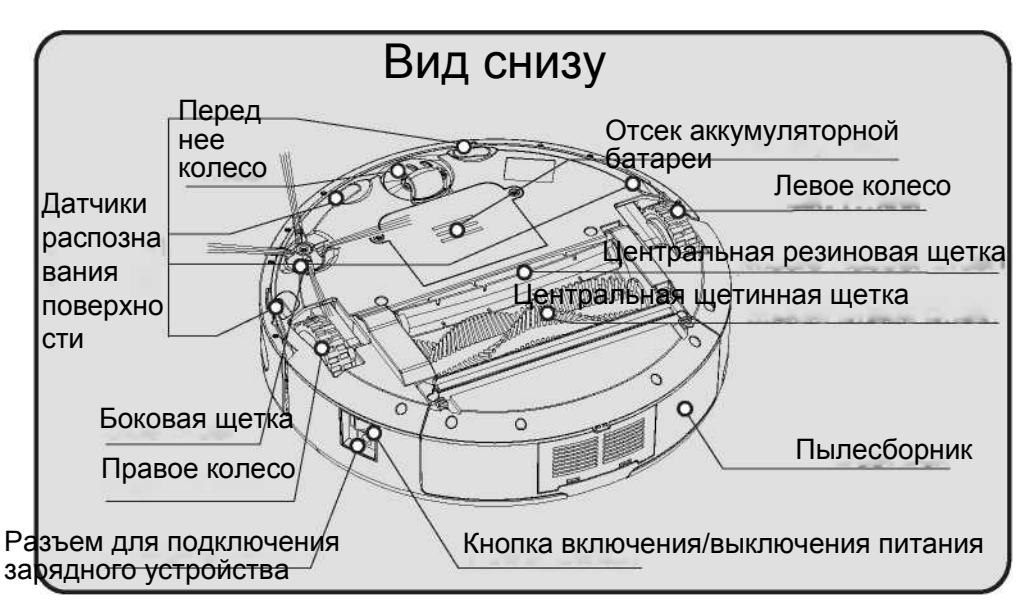

# 3. Подготовка к работе

#### 3.1 Пылесос

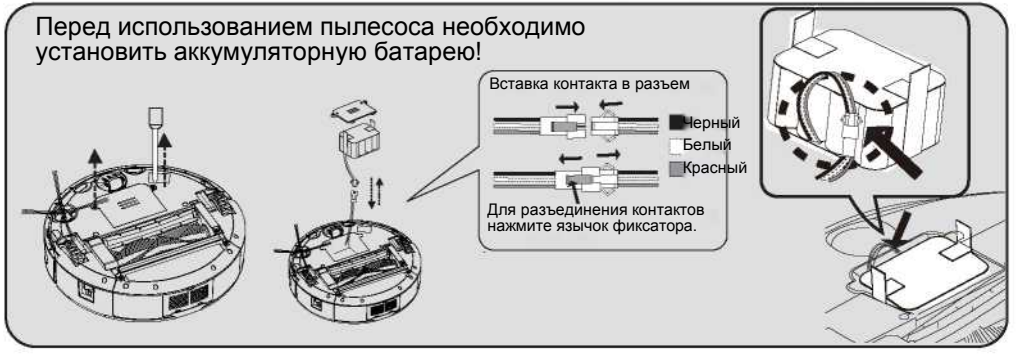

- 1. Используя отвертку, открутите винт и откройте крышку отсека аккумуляторной батареи.
- 2. Способ соединения: выведите контактные провода батареи и пылесоса, вставьте контакт в разъем, соблюдая соответствие проводов по цвету.
- Способ отсоединения батареи: Нажмите язычок фиксатора разъема и извлеките контакт.
- Расположите провод и разъем в отсеке как показано на Рисунке справа. Вставьте батарею в отсек.
   Закройте крышку отсека аккумуляторной батареи и закрутите винт.

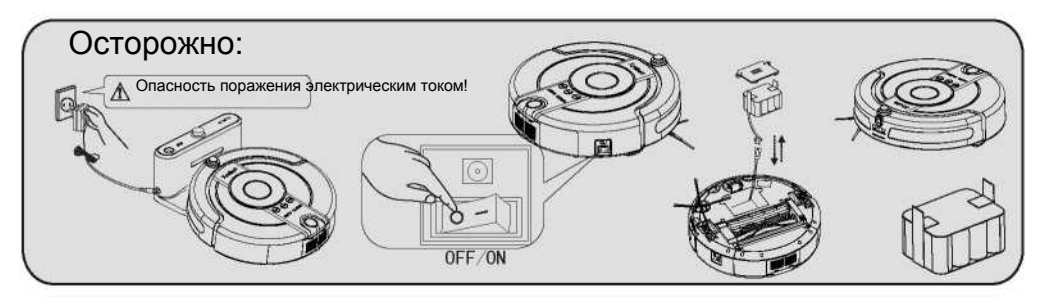

1. Если прибор не используется, следует выключить его с помощью кнопки включения/выключения питания, чтобы не повредить аккумуляторную батарею.

- 2. Если прибор не используется долгое время, полностью зарядите батарею, затем извлеките ее из прибора и положите в темное место. Днище пылесоса вытрите насухо..
- Первая зарядка или зарядка после длительного перерыва в использовании аккумуляторной батареи занимает 12 часов. Цикл полной разрядки-зарядки следует повторить 3-4 раза для последующей эффективной работы батареи.

4. В приборе должна использоваться только оригинальная аккумуляторная батарея. Применение несоответствующей батареи может привести к поломке прибора или несчастному случаю.

#### 3.2 Ограничитель движения «Виртуальная стена»

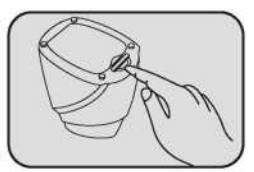

 Откройте крышку батарейного отсека.

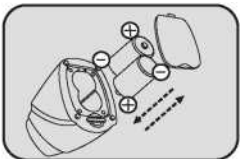

2. Вставьте две щелочные батареи (тип D) в отсек, соблюдая полярность.

#### Кнопка включения/вых лючения питания

3. Установите переключатель в положение ОN (ВКЛ). Индикатор питания начнет мерцать.

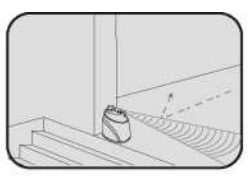

 Установите «Виртуальную стену» около стены на ровный пол.

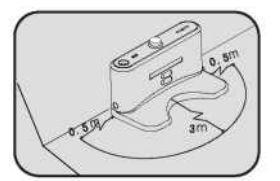

3.3 Зарядная станция

1. Установите зарядную станцию около стены на ровный пол таким образом, чтобы пространство на расстоянии 3м перед станцией и 0,5м слева и справа от нее было свободно от каких-либо предметов.

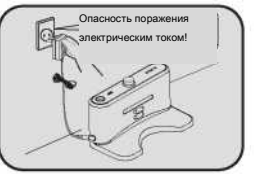

2. Вставьте соответствующие штекеры адаптера в зарядную станцию и в розетку сети электропитания.

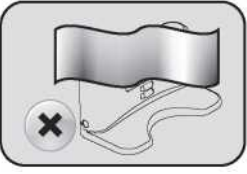

 Не закрывайте окошко датчика сигнала на зарядной станции, в этом случае прибор не сможет найти станцию для подзарядки.

#### 3.4 Установка приложения KV8

Это приложение системы Интеллектуальный дом устанавливается на смартфон или планшетный ПК.

 Приложение предназначено для использования в смартфонах или планшетных ПК с операционной системой Android версии 2.2 и выше ил IOS версии IOS5 и выше.

2. Проверьте исправность и нормальное функционирование вашего смартфона или планшетного ПК.

 Загрузите и установите АРК или IPA, следуя инструкциям Руководста по использованию приложения KV8.

4. После установки пакета приложения значок KV8 появится в списке приложений.

5. Проверьте работу WI-FI и возможность дистанционного управления пылесосом согласно инструкциям Руководства по пользованию приложения KV8.

#### Рекомендации:

Более подробная информация содержится в главах 8 и 9 Руководства по использованию приложения KV8.

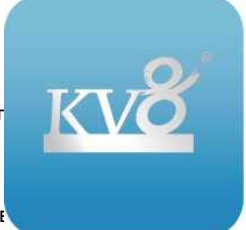

## 4. Эксплуатация прибора

#### 4.1 Управление работой прибора

#### 4.1.1 Кнопки управления

| $\bigcap$                                                                                                    | Функции кнопок                                                                                                    |
|----------------------------------------------------------------------------------------------------|----------------------------------------------------------------------------------------------------|
| DOCK AUTO SPEED                                                                                                    | DOCK         Кнопка автоматической зарядки: нажмите кнопку, чтобы<br>(Станци           пылесос в режиме ожидания или работы приступил к<br>автоматическому поиску зарядной станции. Чтобы пылесос<br>прекратил поиск, нажмите эту кнопку еще раз.                                                                       |
| Кнопочные индикаторы                                                                                                    | AUT(АвтКнопка автоматической уборки: нажмите кнопку, чтобы<br>о) пылесос в режиме ожидания или работы приступил к                                                                                                    |
| <ol> <li>В режиме ожидания три кнопки дважды<br/>мигают, затем гаснут.</li> <li>В режиме зарядки три кнопки равномерно</li> </ol> | автоматической уборке с предварительно установленной<br>скоростью. Чтобы прекратить уборку, нажмите эту кнопку<br>еще раз. Настройка скорости не сохраняется.                                                                                                    |
| мигают, по мере зарядки батареи их свет<br>становится ярче.<br>3. После полной зарядки батареи три кнопки<br>светятся непрерывно. | <ul> <li>SPEED Кнопка настройки скорости: из режима ожидания или режима<br/>(Скорос работы пылесос автоматически приступает к уборке<br/>ть) высокой скоростью. Нажмите эту кнопку, чтобы уменьшит<br/>скорость пылесоса. Чтобы пылесос снова переключился н<br/>высокию скорость нажмите эти кнопку еще раз</li> </ul> |

#### 4.1.2 Режимы работы:

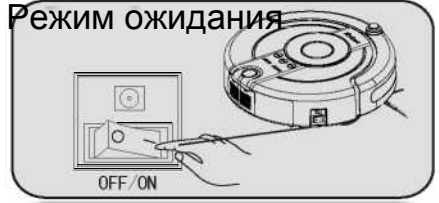

I. Проверьте заряд батареи, включите питание пылесоса и нажмите кнопку «AUTO», индикатор питания дважды мигнет и погаснет, сигнализируя о том, что пылесос находится в режиме ожидания.

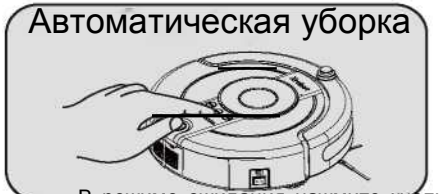

 В режиме ожидания нажмите кнопку «AUTO», пылесос приступит к автоматической уборке. Еще раз нажмите кнопку, пылесос прекратит уборку.

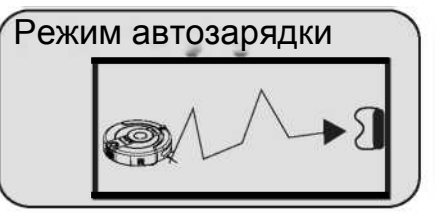

 В режиме ожидания нажмите кнопку «DOCK», пылесос автоматически вернется к зарядной станции для самостоятельной зарядки. Снова нажмите кнопку, пылесос прекратит поиск зарядной станции.

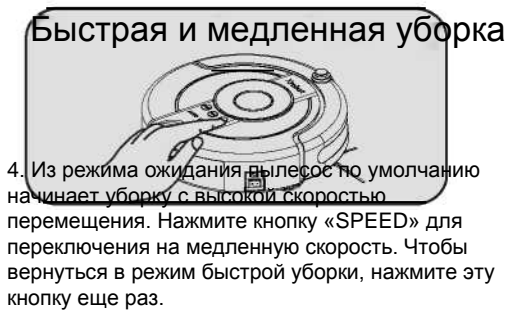

🔍 Рекомендации: 1. При низком заряде аккумуляторной батареи прибор издает звук «ди-ди»,

- останавливает центральную щетку и автоматически приступает к поиску зарядной станции.
  - 2. Прежде чем начать работу с пылесосом, убедитесь, что он находится в режиме ожидания.

#### 4.2 Ограничитель движения «Виртуальная стена»

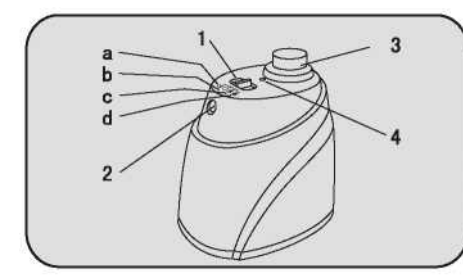

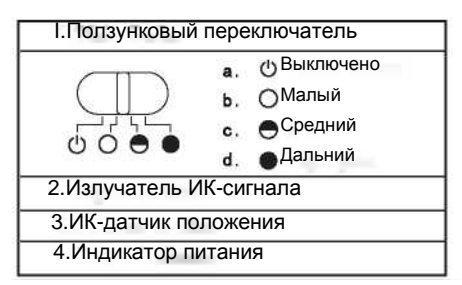

| Nº              | Название                          | Функция                                                                                                    |
|-----------------|-----------------------------------|----------------------------------------------------------------------------------------------------|
| 1               | Г<br>Ползунковый<br>переключатель | осредством перемещения переключателя<br>Ш осуществляется переключение функций<br>выключено, малый, средний, дальний диапазон перемещения.                                                      |
| а               | Питание выключено                 | Переместите перектючатель в эту позицию, чтобы отключить питание.<br>Ограничитель движения «Виртуальная стена»<br>не действует.                                                                |
| b               | Малый диапазон<br>перемещения     | Установите перекличатель в эту позицию, чтобы включить ограничитель<br>движения и установить диапазон перемещения в пределах 2 м.                                                              |
| С<br>С п        | редний диапазон<br>еремещения     | становите переклочатель в эту позицию, чтобы включить ограничитель диапазон перемещения в пределах 4 м.                                                                                        |
| Даульн<br>перем | ий мапазон<br>ещения              | Установите перекличатель в эту позицию, чтобы включить ограничитель<br>движения и установить диапазон перемещения в пределах 6 м.                                                              |
| 2 И             | влучатель ИК-сигнала              | Излучаемый инфракрасный сигнал образует виртуальную стену.                                                                                                    |
| 3               | 1К-датчик положения               | Сигнал от ИК-датчика положения заставляет пылесос двигаться в диапазоне 0,5м от виртуальной стены без столкновения с ней.                                                                      |
| 4               | Индикатор питания<br>диапазон     | При установке переключателя в позиции<br>Малый О средний В и дальний<br>перемещения О ,индикатор питания будет мигать каждые 8 секунд.<br>Прекращение мигания означает, что батарея разряжена. |

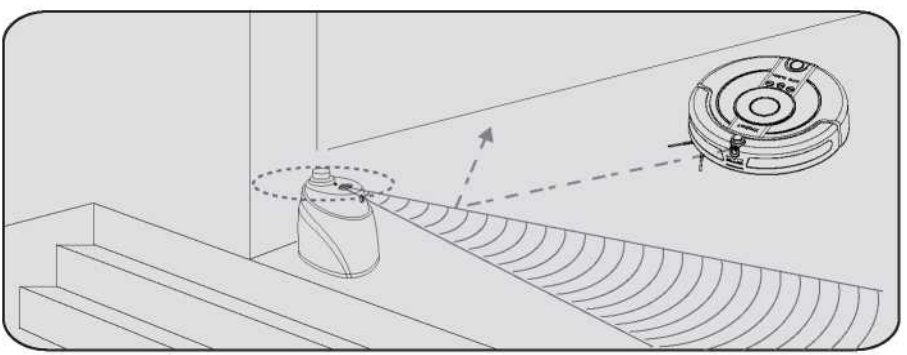

Способ применения: 1. Включите питание, установив переключатель в положение «ON» (ВКЛ). Индикатор питания начнет мигать.

2.Установите ограничитель движения «Виртуальная стена» на ровный пол около стены.

(Рекомендации: Установите «Виртуальную стену» задней панелью к стене, чтобы пылесос не наталкивался на прибор с боковой или задней стороны).

#### 4.3 Зарядная станция

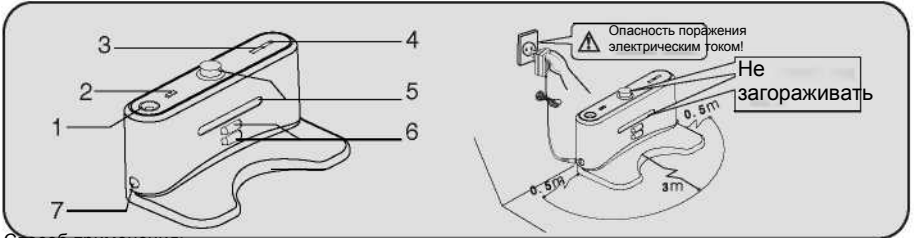

Способ применения

- 1. Установите зарядную станцию согласно инструкциям на странице 8 и как показано на Рисунке выше.
- Включите питание, установив переключатель в положение «ON» (ВКЛ), нажмите кнопку «Charge» (Зарядка), пылесос вернется к зарядной станции.

3. В режиме «Auto Cleaning» (Автоматическая уборка), при низком заряде аккумуляторной батареи прибор возвращается к зарядной станции.

| Nº | Название                                          | Функция                                                                                                    |
|----|---------------------------------------------------|----------------------------------------------------------------------------------------------------|
| 1  | Декоративный светодиодный<br>индикатор            | Включите декоративный индикатор для активации атмосферы, и<br>поместите в центр нагрева лампы немного ароматического<br>вещества, которое, нагреваясь, будет испаряться и<br>ароматизировать воздух.                                      |
| 2  | Выключатель декоративного<br>индикатора           | Нажмите кнопку, чтобы включить или выключить декоративный<br>индикатор.                                                                                                    |
| 3  | Индикатор питания                                 | Индикатор питания светится, когда зарядная станция включена.                                                                                                    |
| 4  | Индикатор зарядки                                 | Индикатор зарядки мигает, пока пылесос стоит на подзарядке.                                                                                                    |
| 5  | Окошко датчика сигнала                            | Устройство передачи сигнала излучает ИК-сигнал, получив который,<br>пылесос находит зарядную станцию. Поэтому регулярно очищайте<br>окошко датчика сигнала и не закрывайте его, чтобы пылесос точно и<br>быстро находил зарядную станцию. |
| 6  | Зарядные контакты                                 | Для выполнения подзарядки пылесоса должно быть установлено<br>соединение контактов зарядной станции и пылесоса.                                                                                                    |
| 7  | Гнездо подключения<br>источника постоянного тока. | Гнездо для подключения адаптера.                                                                                                    |

#### 4.4 Способы зарядки

#### 4.4.1 Ручная зарядка:

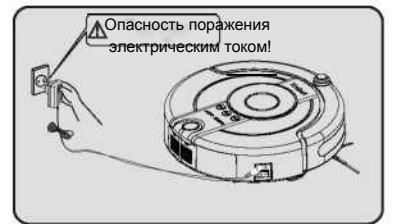

1.Зарядка прибора с использованием адаптера: Подсоедините адаптер к пылесосу, затем вставьте вилку адаптера в розетку.

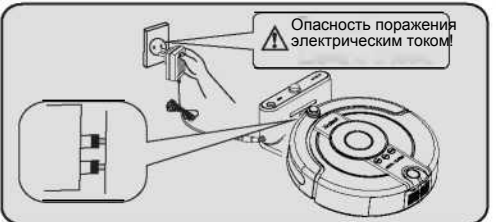

2. Подсоедините адаптер к заряднои станции, затем установите пылесос перед станцией так, чтобы совместились зарядные контакты, затем вставьте вилку адаптера в розетку.

#### 4.4.2 Автозарядка:

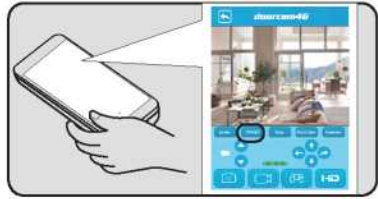

1. Управление процессом зарядки со смартфона: Установите приложение, откройте интерфейс управления, нажмите кнопку «charge» (зарядка), пылесос приступит к поиску зарядной станции.

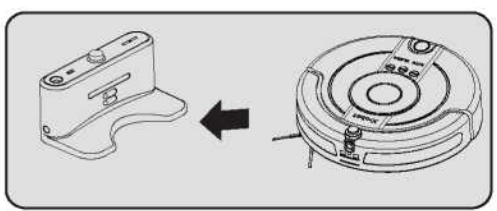

2. Автозарядка:

При низком заряде аккумуляторной батареи прибор издает звук «ди-ди», останавливает центральную щетку и автоматически приступает к поиску зарядной станции.

# 5. Техническое обслуживание

#### 5.1 Ежедневное хранение

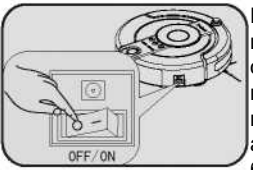

Если прибор не используется, отключите его питание, чтобы не повредить аккумуляторную батарею.

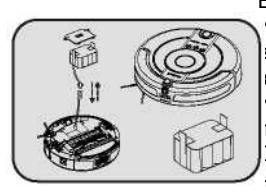

Если прибор не аспользуется долгое арядите батарею, затем арядите батарею, затем арядите батарею, затем аряските ее из прибора и положите в темное место. Цнище пылесоса вытрите насухо.

Рекомендации:

пылесос соответственно частоте применения

чистите

Регулярно

5.2 Чистка прибора

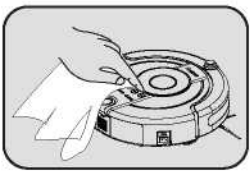

1. Перед тем, как приступить к чистке корпуса, выключите питание прибора и отсоедините от розетки.

2. Очищайте пылесос с помощью салфетки, смоченной в воде и нейтральном моющем средстве, затем насухо вытирайте прибор. Не допускайте попадания воды в прибор.

3. Не используйте для очистки прибора масло.

#### 5.3 Чистка пылесборника

5.3.1 Открытие пылесборника

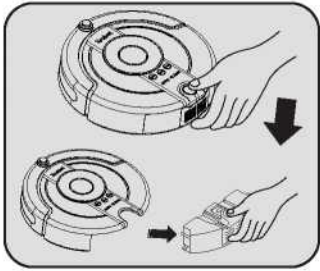

1. Нажмите кнопку фиксатора и 2. Нажмите красную кнопку на откройте лоток пылесборника. пылесборнике, блок

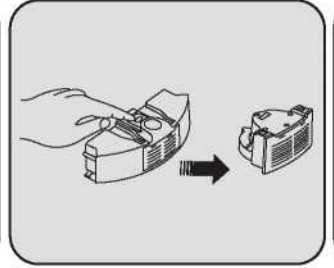

 Нажмите красную кнопку на пылесборнике, блок вентилятора автоматически выдвинется.

|     | 198845 |           |
|-----|--------|-----------|
| 19  | P      | E.        |
| -   | 1      | <b>\$</b> |
|     |        |           |
| Bar |        | -         |

 Извлеките блок вентилятора, откройте два фиксатора и снимите крышку.

#### 5.3.2 Чистка пылесборника

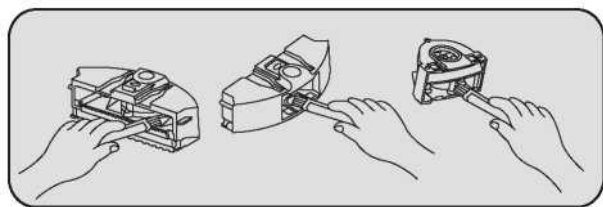

Удалите из пылесборника пыль и мусор, затем используя щетку для очистки, очистите пылесборник и блок вентилятора. Извлеките блок вентилятора и промойте пылесборник водой.

(Замечание: не промывайте водой блок вентилятора.)

5.4 Чистка фильтра

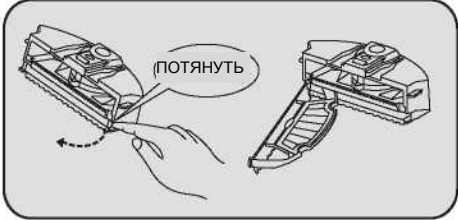

1. Вытяните пылесборник, затем нажмите фиксаторы с двух сторон и откройте лоток.

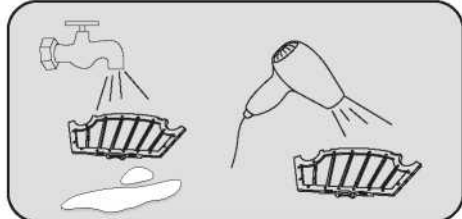

3. При скоплении большого количества пыли в пылесборнике и фильтре их можно промыть водой. (Замечание: перед тем, как вставить обратно в прибор, следует тщательно их просушить.)

5.5 Чистка центральной щетки

5.5.1 Сборка и разборка центральной щетки

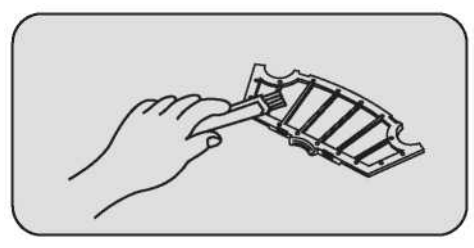

2. Извлеките фильтр и почистите его от пыли щеткой для очистки.

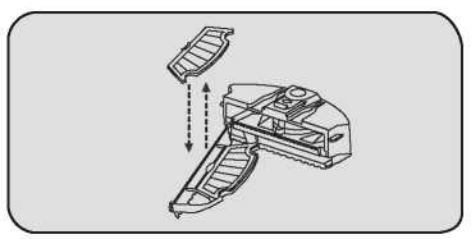

4. Извлеките фильтр из лотка по направлению снизу вверх, замените на новый или чистый.

1. С силой нажмите на фиксатор и поднимите его вверх, как показано на Рисунке выше.

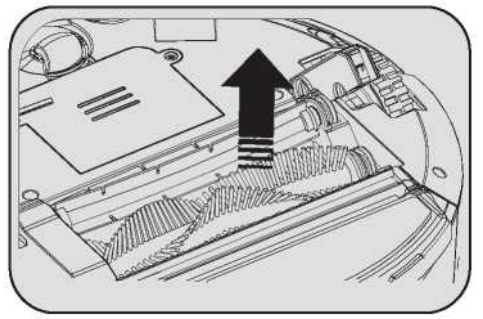

2. Зажмите центральную щетинную или резиновую щетку и поднимите ее.

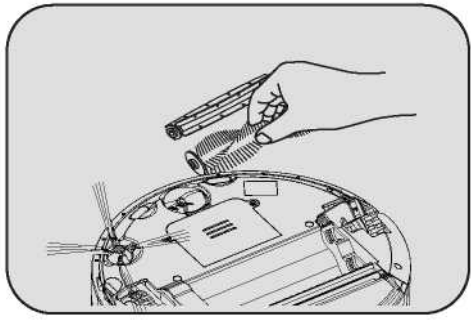

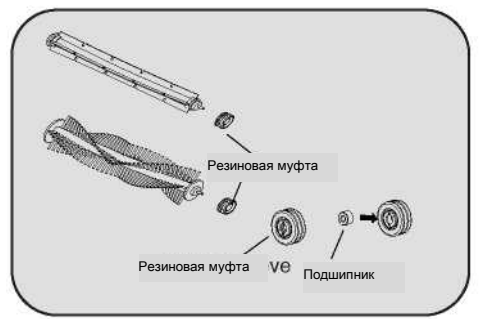

3. Извлеките центральную щетинную или резиновую щетку.

4. Снимите резиновую муфту с центральной щетинной или резиновой щетки.

- Рекомендации: В резиновой муфте установлен подшипник. В процессе очистки центральной шетки следите за его положением, и если он выпал из муфты, вставьте его на место.
- 5.5.2 Чистка центральной щетинной или резиновой щетки

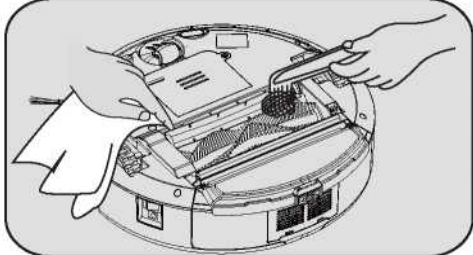

1. Регулярно очищайте центральную щетинную и резиновую щетки с помощью щетки для очистки, как показано на Рисунке выше.

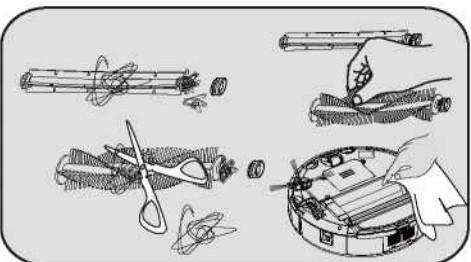

2. Регулярно удаляйте с центральных щеток волосы и другие предметы. Как показано на Рисунке выше.

#### 5.6 Чистка боковой щетки

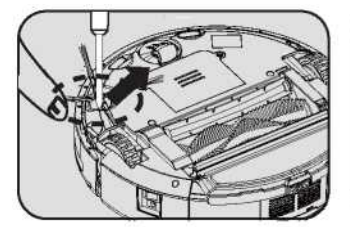

1. Используя отвертку открутите винт на боковой шетке.

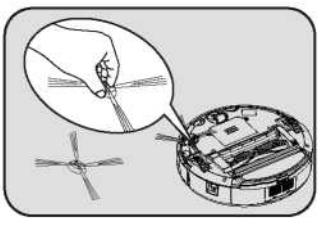

2. Снимите боковую щетку, удалите с нее волосы, очистите паз.

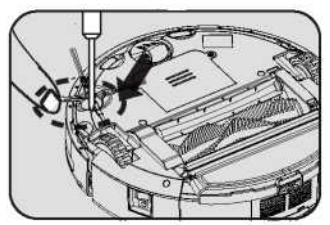

3. Вставьте боковую щетку в паз, закрутите фиксирующий винт.

#### 5.7 Чистка переднего колеса

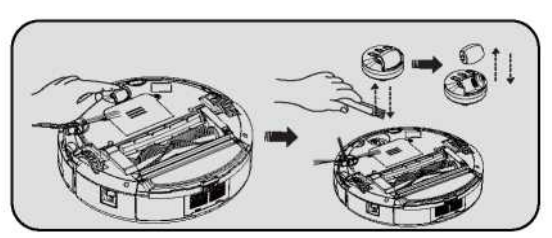

1. С помощью пальцев или инструмента извлеките переднее колесо (см. Рисунок).

2. Очистите переднее колесо с помощью щетки для очистки.

3. Установите переднее колесо на место и нажмите на него для фиксации.

(Рекомендации: На оси колес могут намотаться волосы, шерсть, нитки, лоскуты ткани. Регулярно удаляйте их.)

#### 5.8 Чистка левого и правого колеса

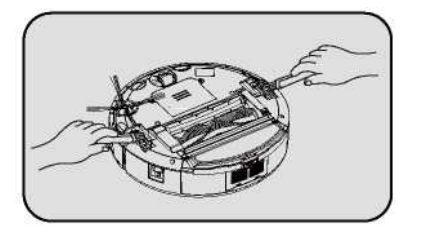

 Очистите колеса с помощью щетки для очистки. Не используйте для очистки колес воду. (Рекомендации: На оси колес могут намотаться волосы, шерсть, нитки, лоскуты ткани. Регулярно удаляйте их.)

#### 5.9 Чистка датчиков

Рекомендуется регулярно очищать датчики от пыли сухой салфеткой. Загрязнение окошек датчиков приводит к ухудшению функционирования прибора.

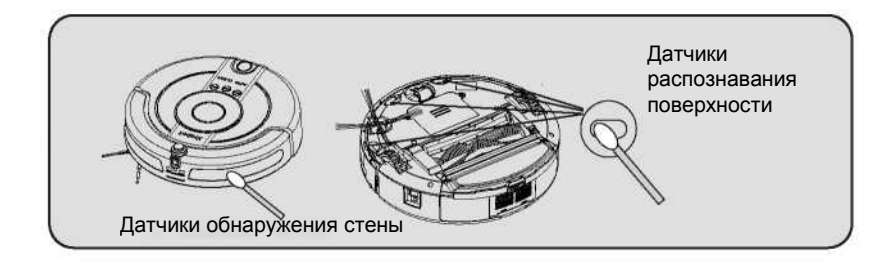

### 6.Выявление и устранение неисправностей

#### 6.1 Сигналы неисправности

Рекомендации: 1.В случае прекращения работы прибор издает сигнал тревоги типа «ди-ди».
 2. Причину прекращения работы можно определить по коду неисправности, который высвечивается на дисплее пульта управления.

| е срабатывают датчики<br>аспознавания поверхности<br>едостаточная линия<br>энтакта центральной | <ol> <li>Помехи на окошках датчиков.</li> <li>Пылесос заблокирован<br/>порогом или ступенькой.</li> <li>Заблокирована</li> </ol> | <ol> <li>Очистить датчики<br/>распознавания поверхности.</li> <li>Переместить пылесос.</li> </ol>                                                                                                    | Следует регулярно<br>очищать датчики<br>распознавания<br>поверхности.                                                                                                    |
|------------------------------------------------------------------------------------------------|----------------------------------------------------------------------------------------------------|----------------------------------------------------------------------------------------------------|----------------------------------------------------------------------------------------------------|
| едостаточная линия<br>онтакта центральной                                                      | 1. Заблокирована                                                                                                    | -                                                                                                    |                                                                                                    |
| естабильной работе<br>отора.                                                                   | центральная щетка.<br>2.На щетку намотались волосы,<br>шерсть, нитки и т.п.                                                      | і іроверить состояние и очистить<br>центральную щетку.                                                                                                    | Следует регулярно<br>очищать центральную<br>щетку.                                                                                                    |
| изкий заряд<br>ккумуляторной батареи.                                                          | I. Пылесос не работает 2.Не<br>срабатывает автоматическая<br>зарядка пылесоса.                                                   | <ol> <li>Автоматическое включение<br/>режима зарядки.</li> <li>Самостоятельно зарядить<br/>батарею прибора.</li> </ol>                                                                                                    | Если заряд батареи<br>израсходован<br>полностью, пылесос не в<br>состоянии добраться до<br>запялной станиции                                                                                                    |
| атруднено движение<br>евого или правого колеса                                                 | <ol> <li>Колеса</li> <li>заблокированы</li> <li>На колеса намотались<br/>волосы, нитки и т.п.</li> </ol>                         | Проверить левое и правое колесо,<br>удалить загрязнения и помехи.                                                                                                    | следует регулярно<br>очищать колеса.                                                                                                    |
| ылесборник                                                                                     | <ol> <li>В приборе не установлен<br/>пылесборник</li> <li>Пылесборник установлен<br/>неправильно</li> </ol>                      | <ol> <li>Вставить пылесборник в прибор</li> <li>Проверить правильность</li> <li>установки пылесборника.</li> </ol>                                                                                                    |                                                                                                    |
|                                                                                                | лачильной расста<br>тора.<br>зкий заряд<br>зумуляторной батареи.<br>труднено движение<br>вого или правого колеса<br>ілесборник   | шерсть, нитки и т.п.<br>тора.<br>закий зарядІ. Пылесос не работает 2.Не<br>срабатывает автоматическая<br>зарядка пылесоса.<br>труднено движение 1. Колеса<br>заблокированы<br>2. На колеса намотались<br>волосы, нитки и т.п.<br>1. В приборе не установлен<br>пылесборник<br>2. Пылесборник установлен<br>неправильно<br>состанования<br>2. Пылесборник установлен<br>неправильно | полнания работе шерсть, нитки и т.п.<br>тора.<br>закий зарядІ. Пылесос не работает 2.Не<br>срабатывает автоматическая<br>зарядка пылесоса.<br>труднено движение 1. Колеса<br>вого или правого колеса заблокированы<br>2. На колеса намотались<br>волосы, нитки и т.п.<br>Inесборник<br>1. В приборе не установлен<br>неправильно<br>Самостоятельно зарядить<br>батарею прибора.<br>Проверить левое и правое колесо,<br>удалить загрязнения и помехи.<br>1. В ставить пылесборник в прибор<br>2. Пылесборник установлен<br>неправильно<br>Самостоятельно зарядить<br>батарею прибора.<br>Проверить левое и правое колесо,<br>удалить загрязнения и помехи.<br>2. Помесборник установлен<br>неправильно |

| N≌ | Неисправность                                   | Решение                                                                                                    |
|----|-------------------------------------------------|----------------------------------------------------------------------------------------------------|
| 1  | Постоянное движение назад                       | 1. Желательно не использовать прибор в помещениях с очень ярким освещением.                                                                                                    |
|    |                                                 | 2. желательно не использовать приоор для чистки черных ковров. 3. Следует проверить наличие пыли, загрязнений или помех на датчиках паслознавания повелхности и при необхолимости очистить их сухой тканью |
| 2  | Пылесос не работает                             | <ol> <li>Проверить, что кнопка питания установлена в позицию ON (ВКЛ) и индикатор<br/>питания светится.</li> </ol>                                                                                         |
|    |                                                 | 2. Проверить заряд батареи прибора, при необходимости выполнить подзарядку.                                                                                                    |
| 3  | Не действует автоматическая<br>зарядка пылесоса | <ol> <li>Проверить, что светодиодный индикатор зарядной станции светится.</li> <li>Проверить, что между зарядной станцией и пылесосом нет помех.</li> </ol>                                                |
|    |                                                 | <ol><li>Если заряд батареи слишком низкии, зарядить пылесос самостоятельно.</li></ol>                                                                                                    |
| 4  | Пылесос не реагирует на<br>«Виртуальную стену»  | Проверить правильность установки «Виртуальной стены». Включить питание<br>«Виртуальной стены», проверить, светится ли индикатор питания.                                                                   |
|    |                                                 |                                                                                                    |
| 5  | Пылесос не заряжается.                          | 1. Проверить, используется ли оригинальный адаптер и вставить вилку в розетку. 2.                                                                                                    |
|    |                                                 | Если батарея деформирована, имеет повреждения и т.п., следует немедленно                                                                                                    |
|    |                                                 | прекратить использование этой батареи и обратиться к нашим специалистам по                                                                                                    |
|    |                                                 | обслуживанию клиентов.                                                                                                    |

Срочный совет: если выполнение указанных действий по устранению неисправности не приводит к положительному результату, обратитесь к нашим специалистам по обслуживанию клиентов.

# 7. Технические характеристики

| Характеристики пылесоса                                         | Характеристики     | вспомогательных |
|-----------------------------------------------------------------|--------------------|-----------------|
|                                                                 | приспособлений     |                 |
| Номинальное напряжение 14,4В                                    | Адапт              | ер              |
| Номинальная мощность 24 Вт                                      | Выходное напряжен  | ие 24В пост.ток |
| Аккумуляторная батарея Ni-MH<br>(никель-металл-гидридная)       | Выходной ток       | 1000мА          |
| Емкость батареи 2200 мАч                                        |                    |                 |
| Время зарядки примерно 3-4 ч                                    | «Виртуал           | ьная стена»     |
| Время работы 3* 60 мин                                          | Радиус действия 5м |                 |
| Диапазон рабочей температуры -10 °C~<br>45                      | 2 щелочные батаре  | и тип D         |
| Диапазон допустимой влажности:<br>относительная влажность < 90% |                    |                 |
| Объем пылесборника 350 мл                                       | Зарядная           | станция         |
| Габариты 320*320*87мм                                           | Входящее напряжен  | ие 24В пост.ток |
| Уровень шума < 65дБ                                             |                    |                 |
| Рабочие частоты ISM диапазон частот 2                           | 2,4 ГГц            |                 |

Примечание: Наша компания оставляет за собой право вносить изменения в конструкцию и технические характеристики прибора в соответствии с новыми разработками и внедрением технологий.

# 8. Руководство по использованию приложения KV8 (Android)

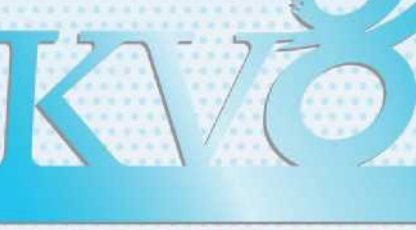

#### Intelligent Vacuum Cleaner

# Делаем жизнь проще...

#### І Іримечание

Поскольку версии программного обеспечения постоянно обновляются, содержание данного Руководства может не всегда точно соответствовать текущей версии приложения. Если не указано иное, данный документ является обычным Руководством по использованию приложения и все изложенные в нем положения, сведения и рекомендации не заключают в себе явно выраженных или подразумеваемых гарантий.

#### Представление

KV8 – это интеллектуальное программное приложение на базе Android. В этом документе содержатся инструкции и правила безопасной работы с программой для начинающих пользователей.

#### Тестовая и операционная среда

Мобильное устройство (телефон или планшетный ПК) с операционной системой Android версии 2.2 и выше, одно или несколько интеллектуальных приложений.

#### Установка приложения

Установите самую новую версию приложения KV8 на мобильное устройство с операционн 1.0 Название файла приложения:KV8.apk

После установки приложения в списке приложений появится значок приложения KV8 (см. рисунок справа).

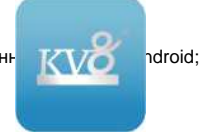

#### Подготовка

1. Включите пылесос и подтвердите идентификатор беспроводной сети SSID на пылесосе (например: APWifi\*\*\*\*\*).

- 2. Откройте пункт «Настройки» в телефоне для настройки беспроводной локальной сети WLAN.
- Подтвердите новые беспроводные точки доступа (хот-споты) в списке, выберите SSID (см. выше) для подключения, пароль по умолчанию: 88888888.

#### 1. Запуск приложения KV8:

Чтобы добавить устройство нажмите На рисунке ниже представлено исходное кнопку в правом верхнем углу. окно приложения, которое будет отображаться на экране в течение 3 или более секунд: на рисунке справа Добавить устройство изображен первоначальный вид списка устройств после его открытия. Перед тем. как открыть приложение, проверьте, что на устройстве Android включена функция -WI-FI. DOORCAM Делаем жизнь проще

#### 2. Добавление устройства

#### Стандартный способ добавления устройства:

Нажмите кнопку «Add device» (Добавить устройство) в верхнем правом углу окна списка устройств, чтобы открыть окно ввода нового устройства (см. рисунок ниже), в соответствующие поля введите название устройства (name), идентификационный номер (Device ID) и пароль (Password) устройства (пароль по умолчанию 88888888). Нажмите кнопку «Save» (Сохранить) и затем кнопку «Return» (Возврат) для сохранения данных и возврата в окно списка устройств. Связь с устройством установится автоматически.

#### Быстрый способ добавления устройства:

Чтобы подключить устройство в той же локальной сети, выполните быстрый поиск и добавление устройства по локальной сети LAN (при условии, что прибор и устройство Android подключены к одному маршрутизатору). Нажмите пункт «Search in LAN» (Поиск в локальной сети) и система приступит к автоматическому поиску устройств (см. ниже рисунок справа). Все обнаруженные устройства появятся в списке. Для устройств, которые уже добавлены, появится отметка «has been added» (добавлено). Если вы попытаетесь вручную добавить такое устройство, система выдаст сообщение и проигнорирует команду. Нажмите на устройство, у которого нет отметки «has been added» (добавлено), и заполните поля ввода (идентификационный номер устройства (Device ID) и пароль (Password) (пароль по умолчанию 88888888)), сохраните введенные данные. (Нажмите кнопку «Add all devices» (Добавить все устройства), система автоматически установит соединение со всеми не добавленными устройствами в локальной сети.) Нажмите кнопку возврата в окно списка устройств и система автоматически подключит все устройства в сети.

| ADD ONE DEVICE                                  |             | DEVICES SEARCHED | <b>€</b> |
|-------------------------------------------------|-------------|------------------|----------|
| NAME                                            | RUSS-0      | 00001_ABCDEE     |          |
| User may enter any name, for example: front de  | Por. RJSS-D | 00002-ABCDEG     |          |
| Device ID                                       | RJSS-0      | 00003-ABCDEH     |          |
| Password                                        |             |                  |          |
| "Device Id"and"password"can be found on product | Liabel      |                  |          |
| Search In LAN                                   |             |                  |          |
|                                                 |             |                  |          |
|                                                 |             |                  |          |

Символом звездочки отмечено устройство, к которому задан быстрый доступ. При открытии приложения для такого устройства сразу включается видеорежим (на правом рисунке продемонстрировано изображение на экране в подключенном состоянии).

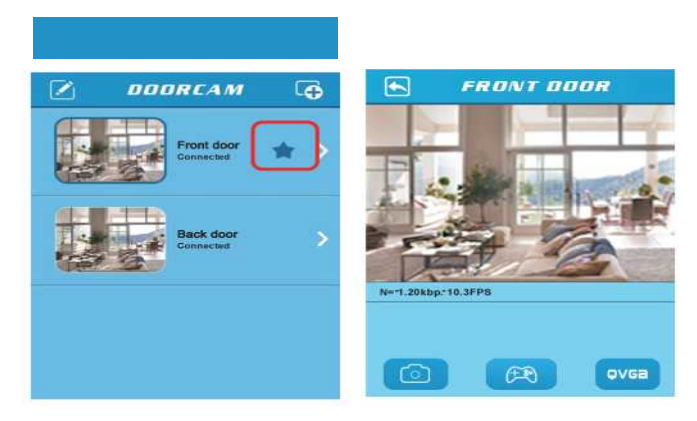

#### 3. Просмотр в режиме реального времени

В окне «Doorcam» (Дверная видеокамера, см. рисунок ниже) для устройств показан статус соединения «Connected» (Подключено) или «Not connected» (Не подключено). Чтобы войти в окно просмотра в режиме реального времени нажмите устройство с отметкой «Connected» (Подключено).

В окне просмотра в режиме реального времени вы можете увидеть и услышать (опция) все, что происходит в том месте, где установлена камера. Под окном изображения указаны скорость передачи информации и кадровая частота.

Кнопки под изображением предназначены для захвата видеоизображения экрана, управления прибором и настройки разрешения. Кнопка «Displayed controller» (Отображение регулятора) предназначена для переключения режимов управления и просмотра. В режиме отображения регулятора осуществляется управление режимом работы (см. следующий раздел). Кнопка «Resolution switching» (Переключение разрешения) предназначена для переключения разрешения «QVGA» и «HD». Нажмите кнопку под интерфейсом, цвет кнопки станет синим, и приступите к работе согласно инструкции. Еще раз нажмите кнопку, чтобы вывести пылесос из режима работы. Нажатием в области изображения регулируется его яркость и контрастность.

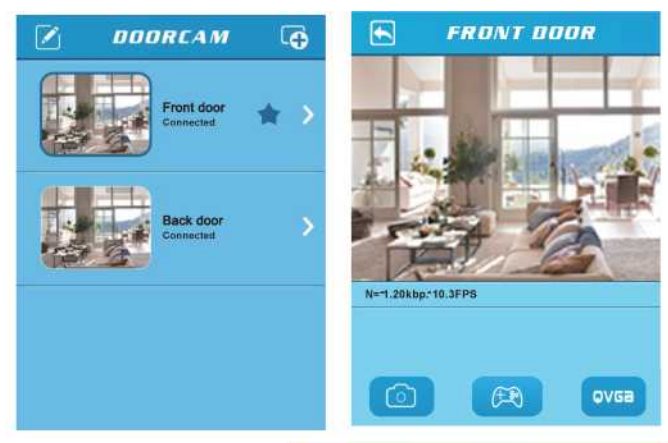

#### 4. Интерфейс управления

Нажмите кнопку вывода на экран регулятора, откроется операционный интерфейс (как показано на рисунке справа). С помощью элементов управления вы можете контролировать работу пылесоса.

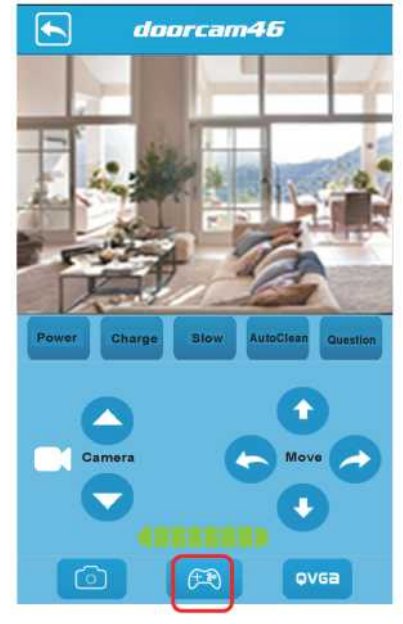

#### 4-1. Питание

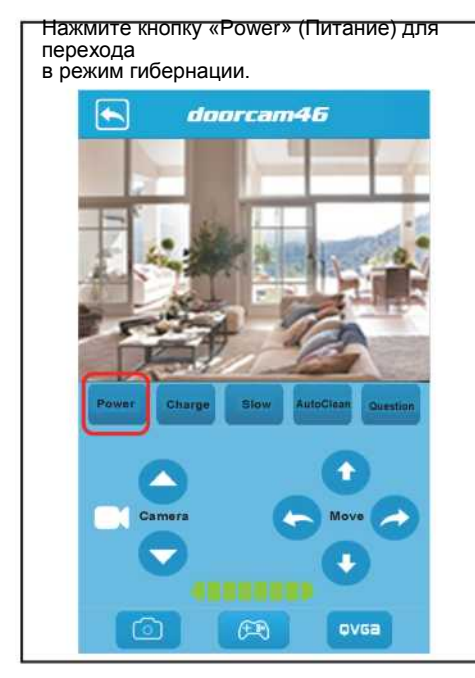

#### 4-2. Зарядка

В режиме ожидания нажмите кнопку «Charge» (Зарядка) для переключения в режим подзарядки с мигающим индикатором процесса.

Для возврата в режим ожидания нажмите кнопку«Charge» (Зарядка) еще раз.

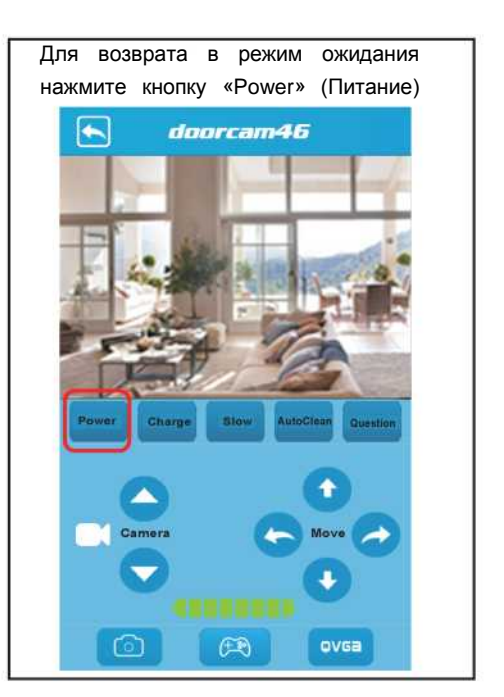

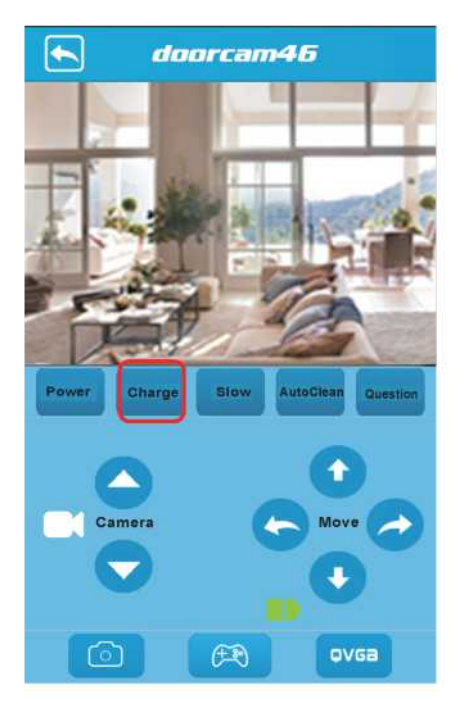

#### 4-3. Настройка скорости

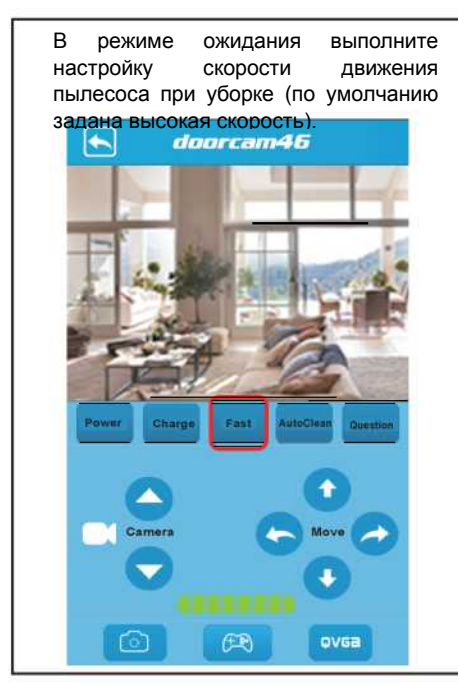

#### 4-4. Автоматическая уборка

В режиме ожидания нажмите кнопку «Autoclean» (Автоматическая уборка) для перехода в режим автоматической уборки с мигающим индикатором процесса.

Чтобы вернуться в режим ожидания еще раз нажмите кнопку «Autoclean» (Автоматическая уборка).

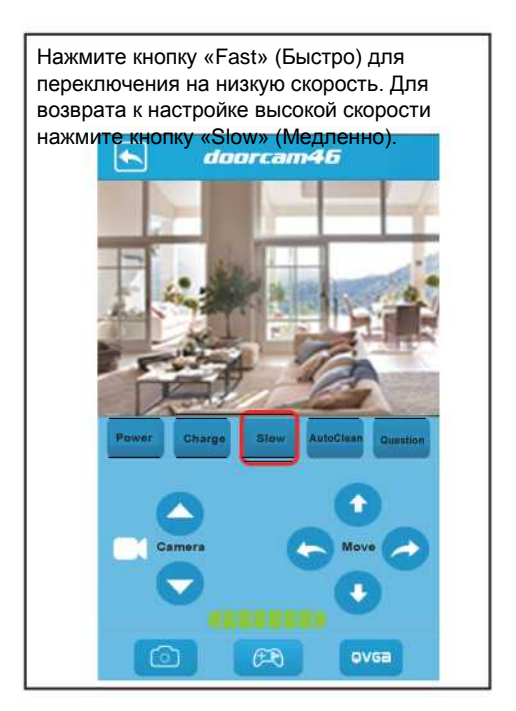

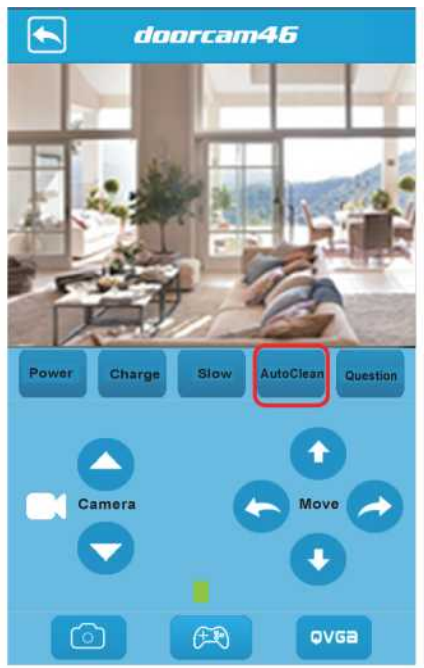

#### 4-5. Вопрос

Пункт «Question» (Вопрос) предназначен для выяснения кода неисправности. В нормальном режиме работы нажмите кнопку «Question» (Вопрос), появится код нормального состояния «00».

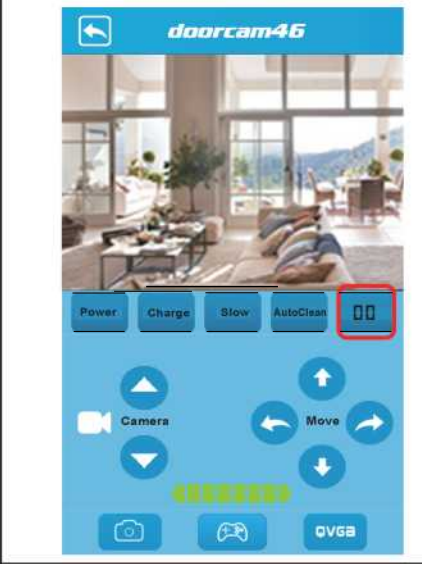

#### 4-6. Ручное управление

Вы можете вручную управлять пылесосом в режиме ожидания.

С помощью кнопок направления (расположены справа от значка камеры) отрегулируйте угол наклона камеры. (Не более 4 нажатий на стрелку в каждом из направлений.)

Для управления движением пылесоса используйте 4 кнопки направления (вперед, назад, поворот влево и поворот вправо). Если имеется неисправность или трудности в работе пылесоса, цвет индикатора процесса

меняется на красный и в пункте «Question» (Вопрос) отображается код неисправности. После устранения неисправности пылесос выполнит самодиагностику и переключится в режим ожидания.

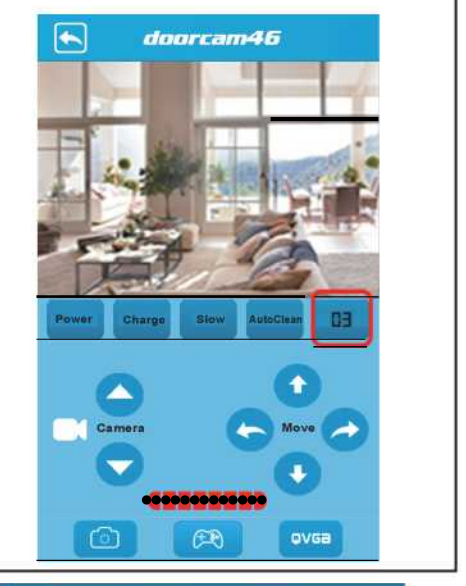

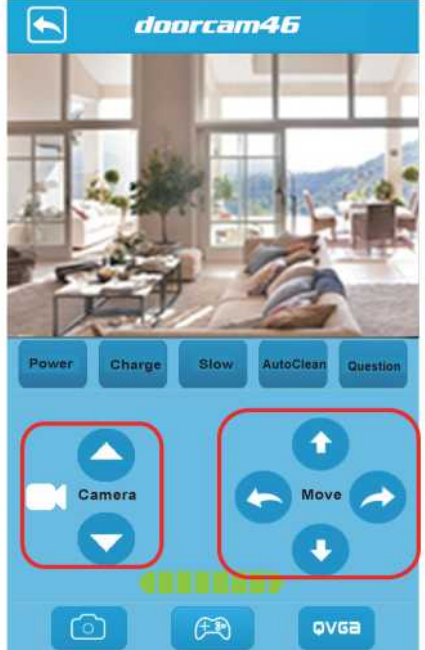

#### 5. Интерфейс редактирования

Нажмите на область стрелки соответствующей подключенному устройству («Connected») для перехода в интерфейс редактирования параметров (см. рисунок справа).

| Edit RJ55-000919-5         | RTFZ         |
|----------------------------|--------------|
| My favorite:               | $\mathbb{D}$ |
| Preview Picture            | >            |
| Change device information  | >            |
| Change device parameter    | >            |
| Need connect this device   |              |
| Change device network mode | >            |
| Need connect this device   |              |
| About device               | >            |
| Help                       | >            |
|                            |              |

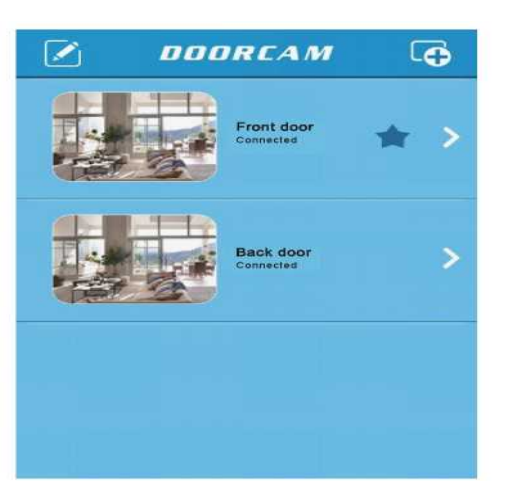

- Избранное (My favorite): разомкнутый переключатель с областью синего цвета означает отслеживание устройства, и каждый раз при открытии приложения на экране появляется окно с соответствующим изображением в режиме реального времени. Если переключатель замкнут, то отслеживание устройства не осуществляется. В приложении возможно отслеживание только одного устройства.
- Картинка предпросмотра (Preview Picture): в этой папке сохраняются снимки экрана для последующего просмотра и отображения.
- Изменение информации об устройстве (Change device information): в этом пункте можно изменить данные об устройстве.
- Изменение параметров устройства (Change device parameter): настройка яркости и контрастности.
- Изменение режима подключения к сети (Change device network mode): переключение WIFI или AP (need connect this device – требуется подключить это устройство).
- Об устройстве (About device): в этом пункте содержится информация о версии встроенного ПО, параметры сети, и идентификатор SSID. (need connect this device – требуется подключить это устройство).
- Справка (Help): содержит рекомендации по решению некоторых возможных трудностей в работе.

#### А) Изменение информации об устройстве:

Для подключенного устройства измените название («Name») (см. рисунок ниже). Чтобы изменить пароль (password) нажмите кнопку «Synchronize to the remote device» (Синхронизация с удаленным устройством), введите старый пароль (Old password) и новый пароль (New password) из 8 цифр (пароль по умолчанию 88888888). Затем нажмите кнопку в верхнем правом углу, чтобы сохранить изменения.

| Name:                 | 919                          |
|-----------------------|------------------------------|
| Іользователь          | может ввести любое название, |
| апример, «П           | ередняя дверь»               |
| Synchronize<br>device | e to the remote              |
|                       |                              |
| Device ID             | RJSS-000919-SRTFZ            |
| 014                   |                              |
| Password:             |                              |
|                       |                              |
| New                   |                              |

введите пароль.

С) Изменение режима подключения к сети: Change 919 network Нажмите пункт «Change device -SELECT A WIFI network mode» (Изменение This device is connected to RJcomp Rjcompany режима подключения к сети) 04L:a1:db:e5:9b -52 (см. рисунок справа). Wi-Fi mode: В интерфейсе появится пункт «WI-FI Mode» (Режим WI-FI). WI-FI SSID: Переместите переключатель для включения режима сетевого WI-FI Password: подключения. Нажмите пункт «АР Mode» (Режим АР) для переключения в WPA PSK ARE интерфейс режима АР (в этом интерфейсе нельзя вносить изменения). Затем нажмите кнопку в правом верхнем углу для выполнения синхронизации устройств. Чтобы подключить устройство Android к другому маршрутизатору, переключите устройство в режим WI-FI, нажмите пункт «Select SSID» (Выбрать идентификатор беспроводной сети SSID). Выберите новый маршрутизатор, вернитесь в левое окно,

Нажмите кнопку в верхнем правом углу для завершения синхронизации устройств.

D) Просмотр информации об устройстве: нажмите пункт «About device» (Об устройстве) чтобы просмотреть информацию об устройстве.

| Firmware version     | 20131028       |
|----------------------|----------------|
| Network mode         | AF             |
| SSID of Device Wi-Fi | AP@APWIFi00000 |
|                      |                |
|                      |                |
|                      |                |
|                      |                |
|                      |                |

Е) Картинка предпросмотра: Нажмите пункт «Preview picture» (Картинка предпросмотра). Откроется список файлов изображений, выберите нужный файл для отображения.
Гребования.
picture

F) Справка:

Нажмите кнопку для вывода справки на экран. (Более подробно см. в приложении.)

#### 6. Удаление устройств

В окне списка устройств нажмите кнопку в левом верхнем углу, чтобы открыть окно удаления устройств. Нажмите кнопку команды удаления около соответствующего устройства, включится состояние удаления устройства. Нажмите кнопку в верхнем левом углу для выхода из меню удаления устройств.

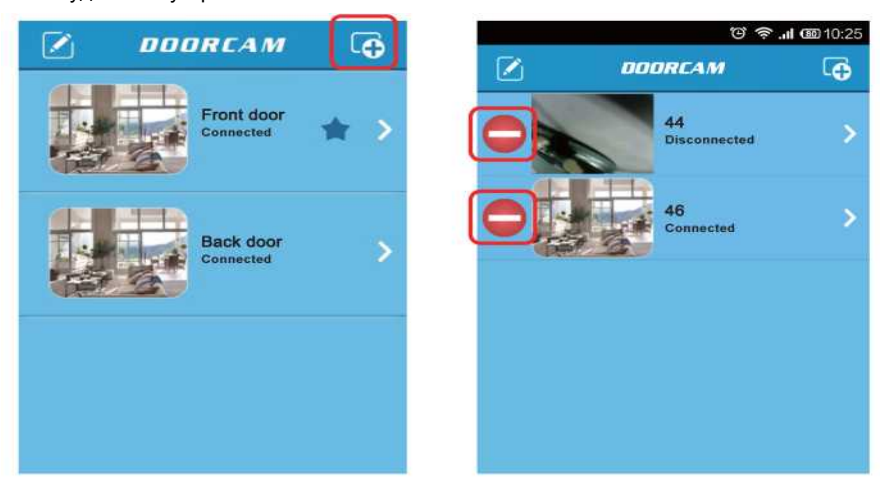

Для устройства, находящегося в состоянии удаления, нажмите кнопку (), чтобы отменить удаление или кнопку «Delete» (Удалить), чтобы завершить удаление устройства.

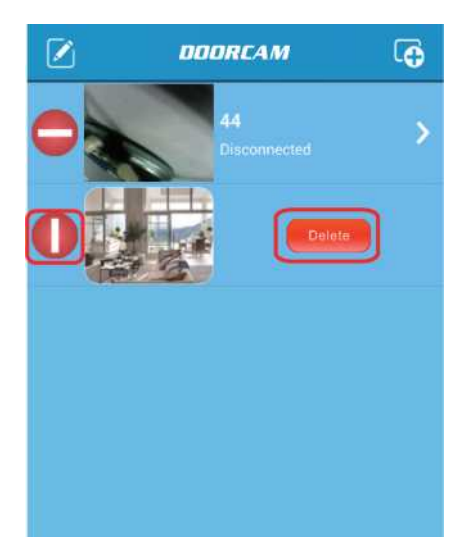

# 7. Восстановление подключения всех устройств

В окне списка устройств, при нажатии кнопки «Menu» (Меню), в нижней части появляется всплывающее меню. Нажмите кнопку «Reconnect all devices» (Восстановить подключение всех устройств) и система выполнит подключение всех устройств в соответствии с инструкцией.

Нажмите кнопку «WI-FI setting» (Настройка WI-FI), чтобы перейти в окно подключения устройства Android к маршрутизатору. Выберите идентификатор SSID нового роутера и подтвердите установление соединения.

Нажмите кнопку «About App» (О приложении), чтобы перейти в окно сведений о приложении.

|           | ତ <i>ବି</i>        | <b>l @</b> 10:25 | ତି 🔶 ୷ 💷 10:26 |          |  |
|-----------|--------------------|------------------|----------------|----------|--|
|           | DOORCAM            | G                | s About        | Арр      |  |
| 36        | 44<br>Disconnected | >                | App name:      | My wHome |  |
|           | 46<br>Connected    | >                | App version:   | 1.1.14   |  |
|           |                    |                  |                |          |  |
|           |                    |                  |                |          |  |
|           |                    |                  |                |          |  |
|           |                    |                  |                |          |  |
| _         |                    |                  |                |          |  |
| Reconnect | all Wi-Fi Settings | About App        |                |          |  |

#### 8. Два режима подключения

В целях удовлетворения различных потребностей пользователей предусмотрены два режима подключения: режим АР и режим Станции.

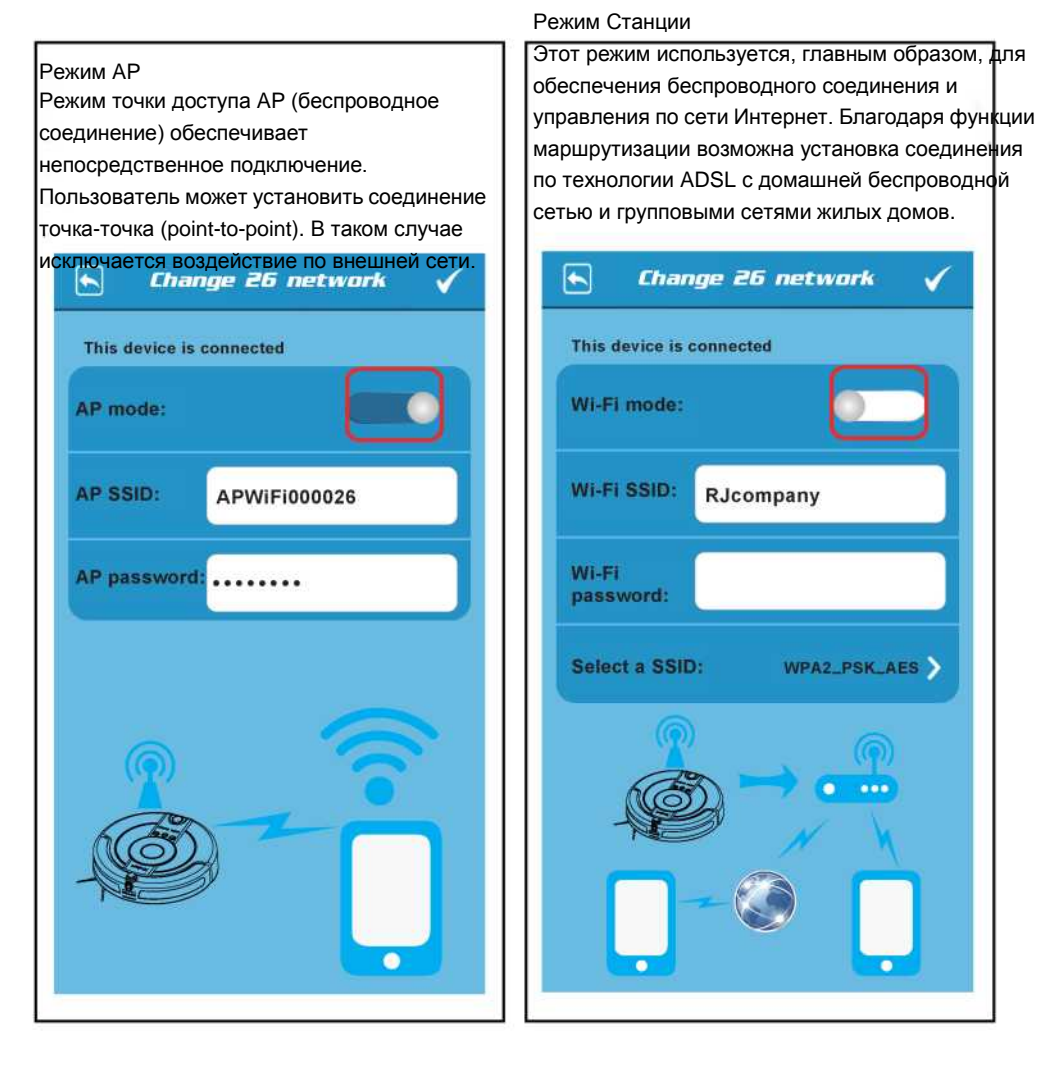

# 9. Руководство по использованию приложения KV8 (IOS)

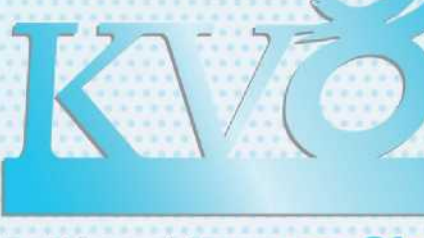

## Intelligent Vacuum Cleaner

# Делаем жизнь проще...

#### Примечание

Поскольку версии программного обеспечения постоянно обновляются, содержание данного Руководства может не всегда точно соответствовать текущей версии приложения. Если не указано иное, данный документ является обычным Руководством по использованию приложения и все изложенные в нем положения, сведения и рекомендации не заключают в себе явно выраженных или подразумеваемых гарантий.

#### Представление

КV8 – это интеллектуальное программное приложение на базе IOS. В этом документе содержатся инструкции и правила безопасной работы с программой для начинающих пользователей.

#### Тестовая и операционная среда

Мобильное устройство (телефон или планшетный ПК) с операционной системой IOS версии IOS5 и выше, одно или несколько интеллектуальных приложений.

i IOS:

#### Установка приложения

Установите самую новую версию приложения KV8 на мобильное устройство с операци 1.0 Название файла приложения:KV8.apk

После установки приложения в списке приложений появится значок приложения KV8 (см. Рисунок справа)

#### Подготовка

1 Включите пылесос и подтвердите идентификатор беспроводной сети SSID на пылесосе (например: APWifi\*\*\*\*\*).

- 2 Откройте пункт «Настройки» в телефоне для настройки беспроводной локальной сети WLAN.
- 3 Подтвердите новые беспроводные точки доступа (хот-споты) в списке, выберите SSID (см. выше) для подключения, пароль по умолчанию: 88888888.

#### 1. Запуск приложения KV8:

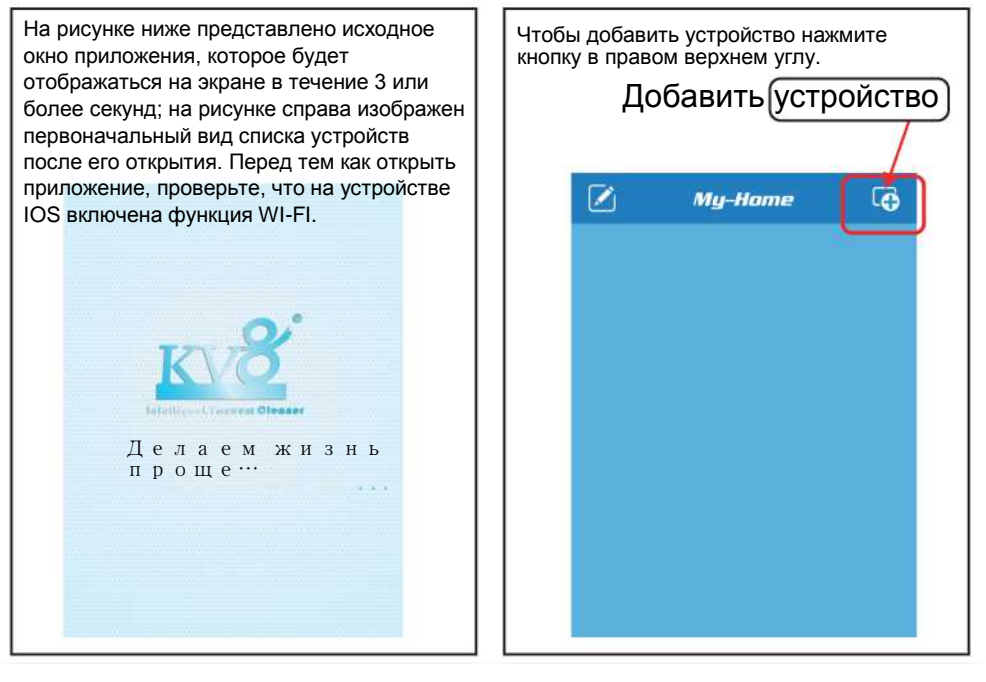

#### 2. Добавление устройства

#### Стандартный способ добавления устройства:

Нажмите кнопку «Add device» (Добавить устройство) в верхнем правом углу окна списка устройств, чтобы открыть окно ввода нового устройства (см. рисунок ниже), в соответствующие поля введите название устройства (name), идентификационный номер (Device ID) и пароль (Password) устройства (пароль по умолчанию 88888888). Нажмите кнопку «Save» (Сохранить) и затем кнопку «Return» (Возврат) для сохранения данных и возврата в окно списка устройств. Связь с устройством установится автоматически.

#### Быстрый способ добавления устройства:

Чтобы подключить устройство в той же локальной сети, выполните быстрый поиск и добавление устройства по локальной сети LAN (при условии, что прибор и устройство IOS подключены к одному маршрутизатору). Нажмите пункт «Search in LAN» (Поиск в локальной сети) и система приступит к автоматическому поиску устройств (см. ниже рисунок справа). Все обнаруженные устройства появятся в списке. Для устройств, которые уже добавлены, появится отметка «has been added» (добавлено). Если вы попытаетесь вручную добавить такое устройство, система выдаст сообщение и проигнорирует команду. Нажмите на устройство, у которого нет отметки «has been added» (добавлено), и заполните поля ввода (идентификационный номер устройства (Device ID) и пароль (Password) (пароль по умолчанию 88888888)), сохраните введенные данные. (Нажмите кнопку «Add all devices» (Добавить все устройства), система автоматически установит соединение со всеми не добавленными устройствами в локальной сети.) Нажмите кнопку возврата в окно списка устройств и система автоматически подключит все устройства в сети.

| NAME                                         | RJ55-000001-ABCDEF      |
|----------------------------------------------|-------------------------|
| User may enter any name for example:front o  | oor. RJSS-000002-ABCDEG |
| Device ID                                    | RJSS-000003-ABCDEH      |
| Password                                     | 1557                    |
| rice id"and "password" can be found on produ | t label                 |
| Search in LAN                                |                         |
| Search in LAN                                |                         |

Символом звездочки отмечено устройство, к которому задан быстрый доступ. При открытии приложения для такого устройства сразу включается видеорежим (на правом рисунке продемонстрировано изображение на экране в подключенном состоянии).

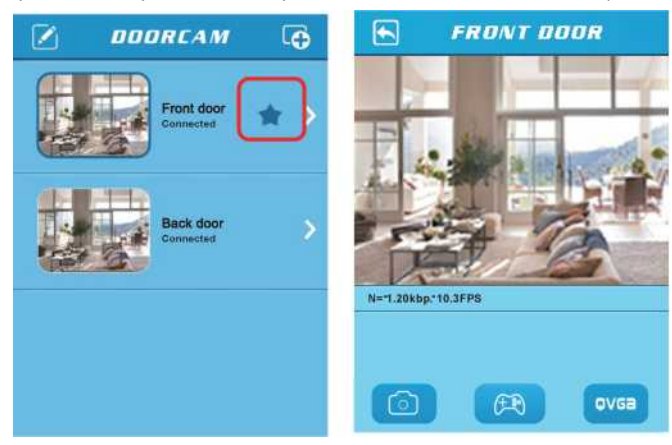

#### 3. Просмотр в режиме реального времени

В окне «Doorcam» (Дверная видеокамера, см. рисунок ниже) для устройств показан статус соединения «Connected» (Подключено) или «Not connected» (Не подключено). Чтобы войти в окно просмотра в режиме реального времени нажмите устройство с отметкой «Connected» (Подключено).

В окне просмотра в режиме реального времени вы можете увидеть и услышать (опция) все, что происходит в том месте, где установлена камера. Под окном изображения указаны скорость передачи информации и кадровая частота.

Кнопки под изображением предназначены для захвата видеоизображения экрана, управления прибором и настройки разрешения. Кнопка «Displayed controller» (Отображение регулятора) предназначена для переключения режимов управления и просмотра. В режиме отображения регулятора осуществляется управление режимом работы (см. следующий раздел). Кнопка «Resolution switching» (Переключение разрешения) предназначена для переключения разрешения «QVGA» и «HD». Нажмите кнопку под интерфейсом, цвет кнопки станет синим, и приступите к работе согласно инструкции. Еще раз нажмите кнопку, чтобы вывести пылесос из режима работы. Нажатием в области изображения регулируется его яркость и контрастность.

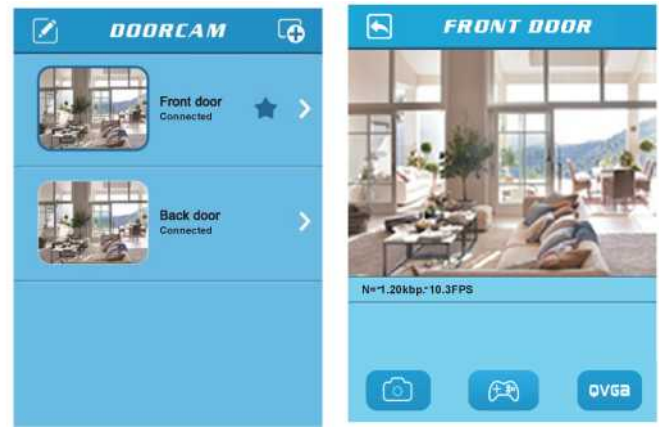

#### 4. Интерфейс управления

Нажмите кнопку вывода на экран регулятора, откроется операционный интерфейс (как показано на рисунке справа). С помощью элементов управления вы можете контролировать работу пылесоса.

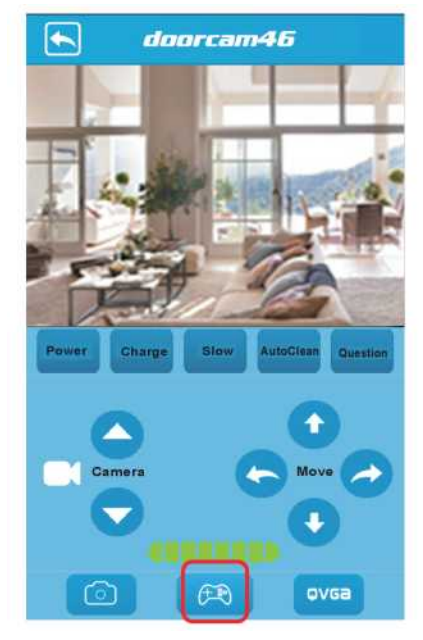

#### 4-1. Питание

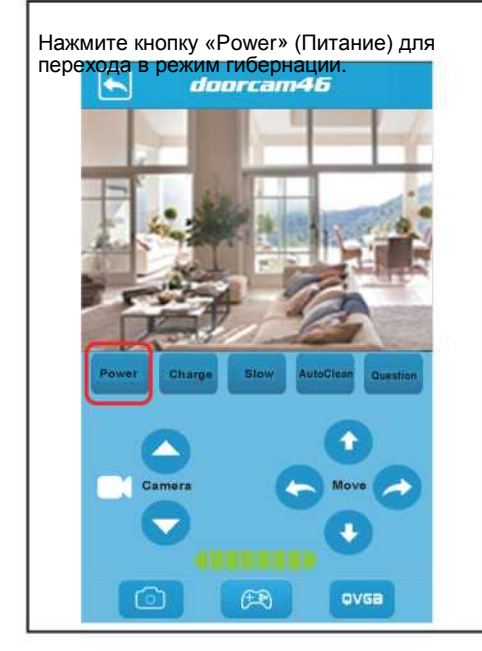

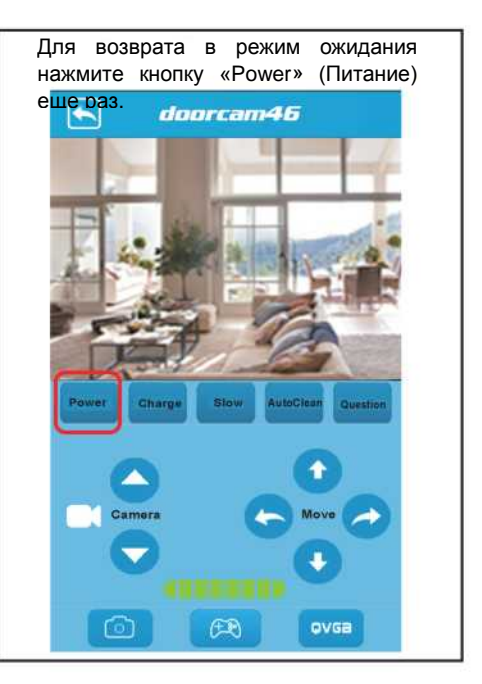

#### 4-2. Зарядка

В режиме ожидания нажмите кнопку «Charge» (Зарядка) для переключения в режим подзарядки с мигающим индикатором процесса.

Для возврата в режим ожидания нажмите кнопку«Charge» (Зарядка) еще раз.

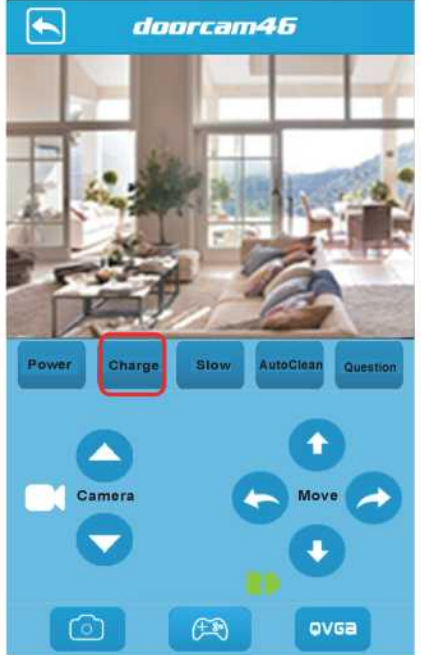

#### 4-3. Настройка скорости

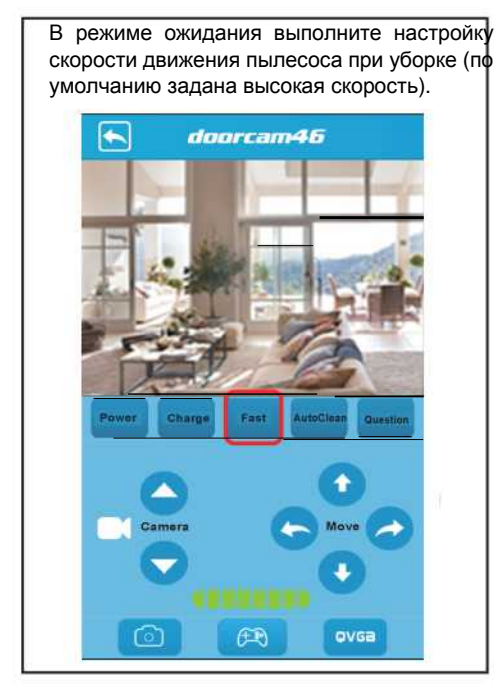

#### 4-4. Автоматическая уборка

В режиме ожидания нажмите кнопку «Autoclean» (Автоматическая уборка) для перехода в режим автоматической уборки с мигающим индикатором процесса.

Чтобы вернуться в режим ожидания еще раз нажмите кнопку «Autoclean» (Автоматическая уборка). Нажмите кнопку «Fast» (Быстро) для переключения на низкую скорость. Для возврата к настройке высокой скорости нажмите кнопку «Slow» (Медленно).

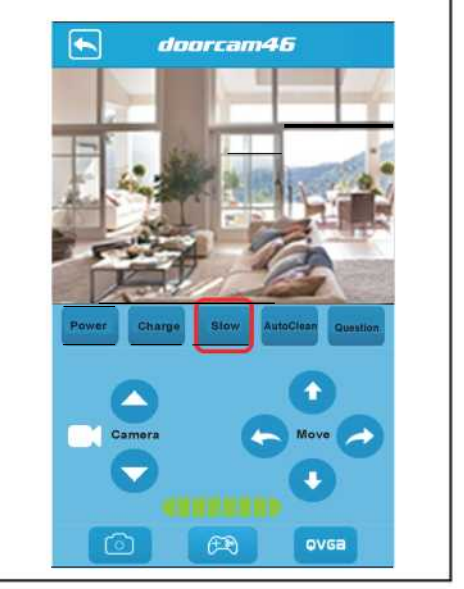

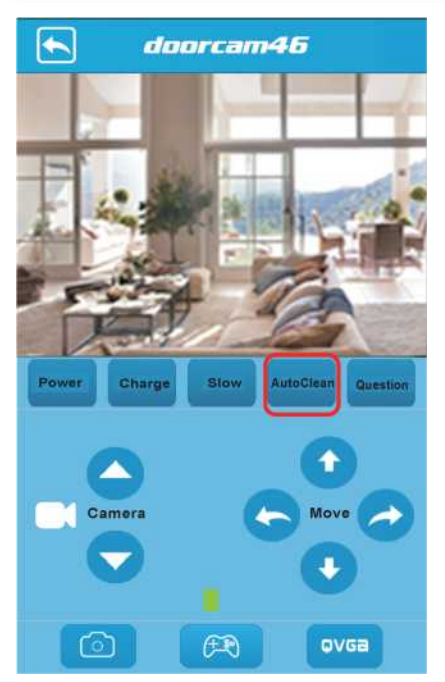

#### 4-5. Вопрос

«Question» (Вопрос) предназначен для выяснения кода неисправности. В нормальном режиме работы нажмите и кнопку «Question» (Вопрос), появится код нормального состояния «00».

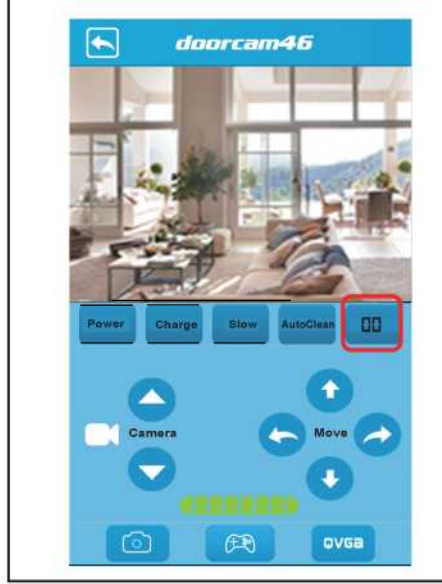

#### 4-6. Ручное управление

Вы можете вручную управлять пылесосом в режиме ожидания.

С помощью кнопок направления (расположены справа от значка камеры) отрегулируйте угол наклона камеры. (Не более 4 нажатий на стрелку в каждом из направлений.)

Для управления движением пылесоса используйте 4 кнопки направления (вперед, назад, поворот влево и поворот вправо). Если имеется неисправность или трудности в работе пылесоса, цвет индикатора процесса меняется на красный и в пункте «Question» (Вопрос) отображается код неисправности. После устранения неисправности пылесос выполнит самодиагностику и переключится в режим ожидания.

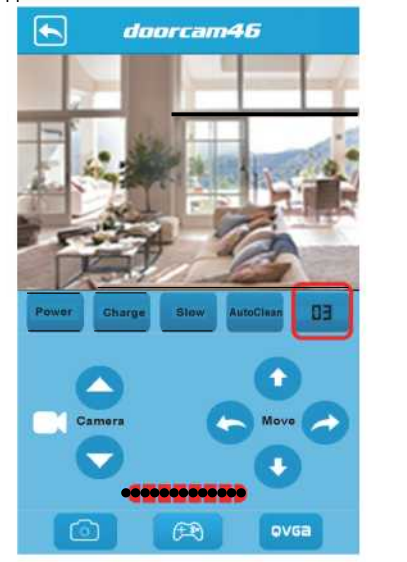

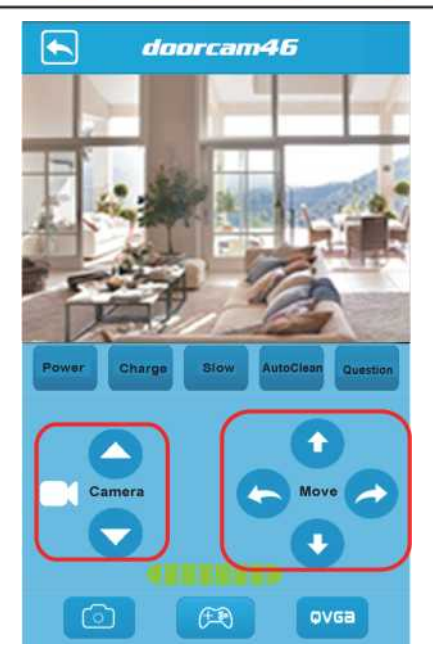

#### 5. Интерфейс редактирования

Нажмите на область стрелки соответствующей подключенному устройству («Connected») для перехода в интерфейс редактирования параметров (см. рисунок справа).

|                            | RTF2   |
|----------------------------|--------|
| My favorite:               | $\sum$ |
| Preview Picture            | >      |
| Change device information  | >      |
| Change device parameter    | >      |
| Need connect this device   |        |
| Change device network mode | >      |
| Need connect this device   |        |
| About device               | >      |
| Help                       | >      |

# DOORCAM Front door Connected Back door Connected Back door Connected

- Избранное (My favorite): разомкнутый переключатель с областью синего цвета означает отслеживание устройства, и каждый раз при открытии приложения на экране появляется окно с соответствующим изображением в режиме реального времени. Если переключатель замкнут, то отслеживание устройства не осуществляется. В приложении возможно отслеживание только одного устройства.
- Картинка предпросмотра (Preview Picture): в этой папке сохраняются снимки экрана для последующего просмотра и отображения.
- Изменение информации об устройстве (Change device information): в этом пункте можно изменить данные об устройстве.
- Изменение параметров устройства (Change device parameter): настройка яркости и контрастности.
- Изменение режима подключения к сети (Change device network mode): переключение WIFI или AP (need connect this device – требуется подключить это устройство).
- Об устройстве (About device): в этом пункте содержится информация о версии встроенного ПО, параметры сети, и идентификатор SSID. (need connect this device – требуется подключить это устройство).
- Справка (Help): содержит рекомендации по решению некоторых возможных трудностей в работе.

| А) Изменение информации об устройстве:<br>Для подключенного устройства измените название<br>(«Name») (см. рисунок ниже). Чтобы изменить<br>пароль (password) нажмите кнопку «Synchronize to<br>the remote device» (Синхронизация с удаленным<br>устройством), введите старый пароль (Old<br>password) и новый пароль (New password) из 8 цифр<br>(сарает сариателение 0002020). Застон исторание (сарает сариателение 0002020). Застон исторание (сарает сариателение). | В) Изменение параметров устройства:<br>Отрегулируйте яркость и контрастность<br>видеоинтерфейса. |
|----------------------------------------------------------------------------------------------------|--------------------------------------------------------------------------------------------------|
| (пароль по умогчанию зововово), затем нажмите<br>кнопку в верхнем правом углу, чтобы сохранить<br>изменения. CHANGE INFO                                                                                                    | Change RJ55-00090 🗸                                                                              |
| Name: RJSS-0000909-MJXDC                                                                                                    | Connected:                                                                                       |
| Пользователь может ввести любое название,<br>например, «Передняя дверь»                                                                                                    | Contrast:                                                                                        |
| Synchronize to the remote device                                                                                                    | Brightness:                                                                                      |
| Device ID: RJSS-000919-MJXDC                                                                                                    |                                                                                                  |
| Old Pwd:                                                                                                    |                                                                                                  |
| нем Риб:<br>Номер устройства («Device ID») и пароль<br>(«Password») указаны на этикетке изделия. Для                                                                                                    |                                                                                                  |
| установить соединение с этим устройством                                                                                                    |                                                                                                  |

С) Изменение режима подключения к сети: Нажмите пункт «Change device -SELECT A WIFI 🗲 Change RJ55-00090... 🗸 network mode» (Изменение режима подключения к сети) Ricompany 04L:a1:db:e6:9b -52 (см. рисунок справа). This device is connected to RJcompany В интерфейсе появится пункт «WI-FI Mode» (Режим WI-FI). WI-FI SSID: RJcompany Переместите переключатель для включения режима сетевого 1 WI-FI password подключения. Нажмите пункт «АР Mode» (Режим AP) для переключения в > интерфейс режима АР (в этом интерфейсе нельзя вносить изменения). Затем нажмите кнопку в правом верхнем углу для выполнения синхронизации устройств. Чтобы подключить устройство IOS к другому маршрутизатору, переключите устройство в

чтобы подключить устроиство IOS к другому маршрутизатору, переключите устроиство в режим WI-FI, нажмите пункт «Select SSID» (Выбрать идентификатор беспроводной сети SSID). Выберите новый маршрутизатор, вернитесь в левое окно, введите пароль. Нажмите кнопку в верхнем правом углу для завершения синхронизации устройств.

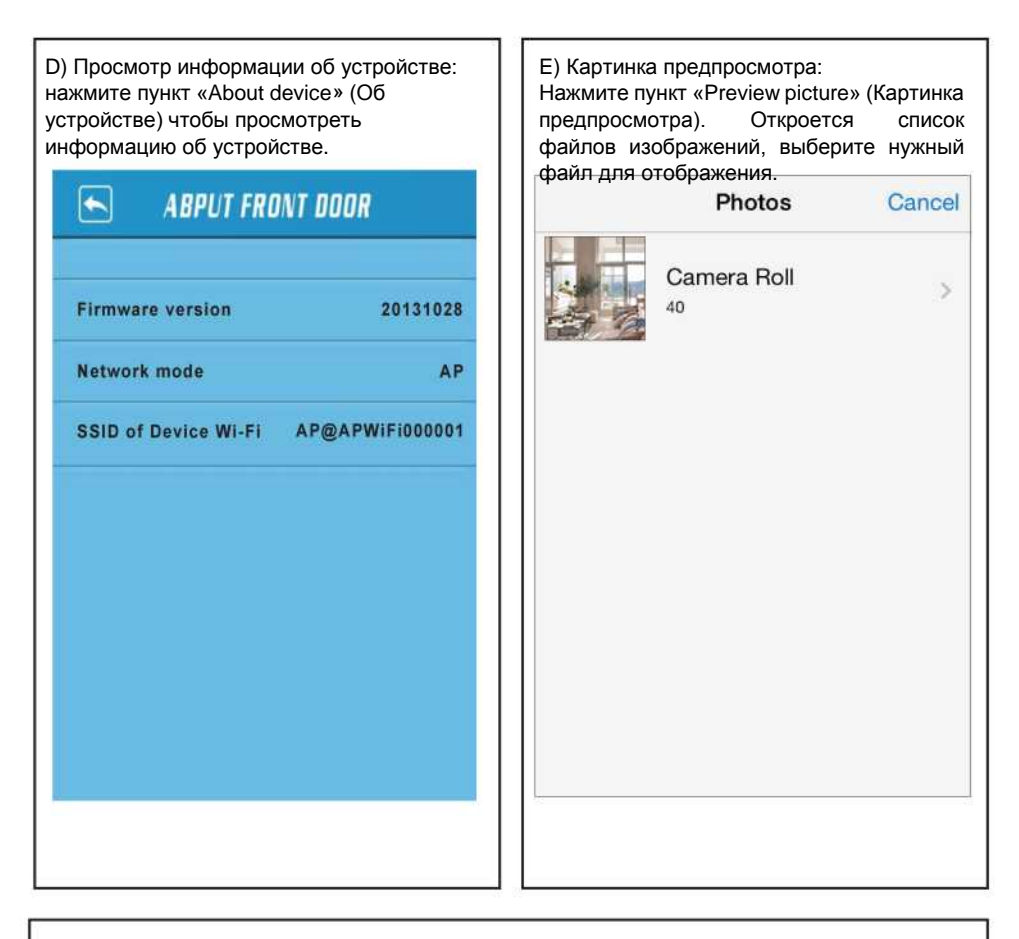

#### F) Справка:

۱

Нажмите кнопку для вывода справки на экран. (Более подробно см. в приложении.)

#### 6. Удаление устройств

В окне списка устроиств нажмите кнопку в левом верхнем углу, чтобы открыть окно удаления устройств. Нажмите кнопку команды удаления около соответствующего устройства, включится состояние удаления устройства. Нажмите кнопку в верхнем левом углу для выхода из меню удаления устройств.

ල් 🛜 **.ා ( මා** 10:25

6

2

REAM

16

Connected

isconnected

| OORCAM                  | C | Ð | Z 000 |
|-------------------------|---|---|-------|
| Front door<br>Connected | * | > |       |
| Back door<br>Connected  |   | > |       |
|                         |   |   |       |

Для устройства, находящегося в состоянии удаления, нажмите кнопку

чтобы отменить удаление или кнопку «Delete» (Удалить), чтобы завершить удаление устройства.

60

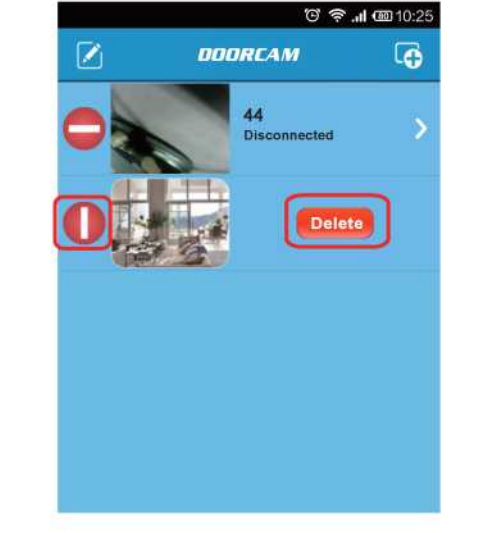

#### 7. Два режима подключения

В целях удовлетворения различных потребностей пользователей предусмотрены два режима подключения: режим АР и режим Станции

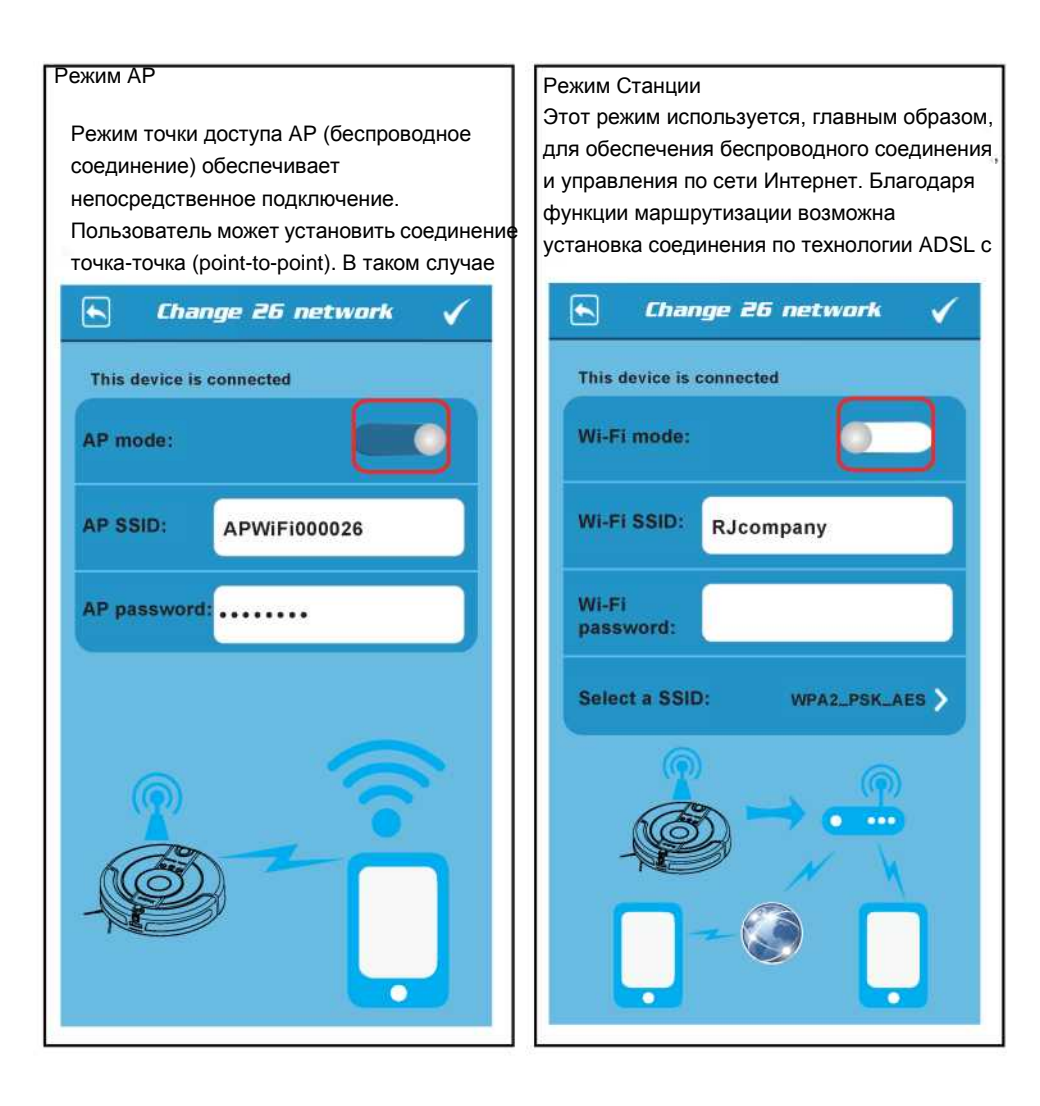

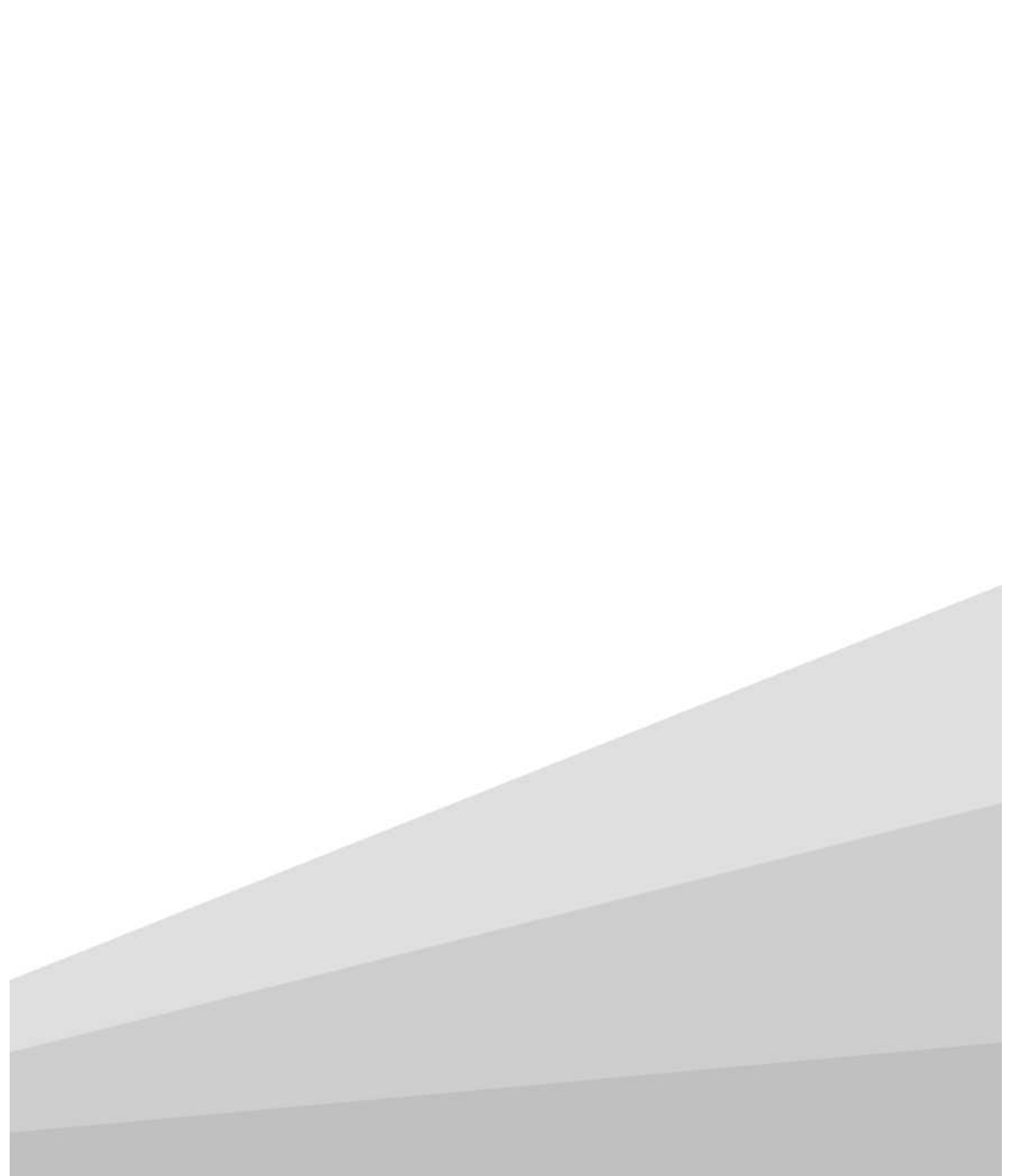